SGB KDBS Bank Spółdzielczy

Dziękujemy za dołączenie do grona Użytkowników Usługi Bankowości Elektronicznej KDBS24, która jest połączeniem tradycji polskiej bankowości oraz najnowocześniejszych rozwiązań. Gwarantujemy wygodny, oszczędny i przede wszystkim bezpieczny dostęp do rachunku bankowego i całego pakietu związanych z nim usług. Bankowość Elektroniczna KDBS24 została stworzona m.in. z myślą o dużych i średnich przedsiębiorstwach, natomiast niniejszy *Przewodnik* ułatwi korzystanie z niej.

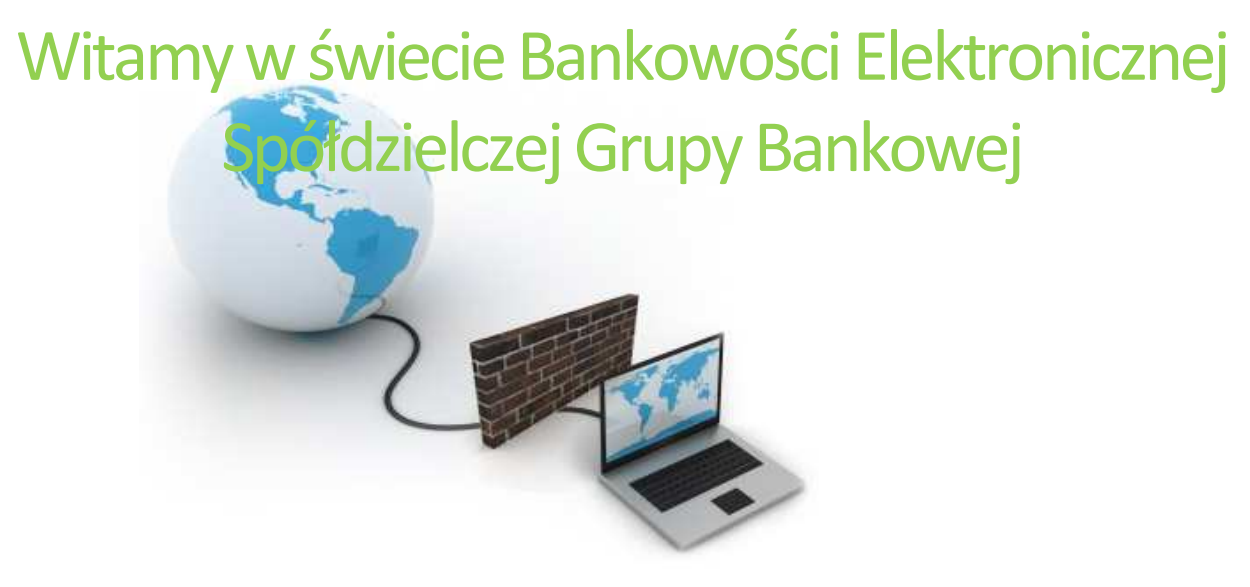

Przewodnik dla Klienta Oferta dla dużych i średnich przedsiębiorstw

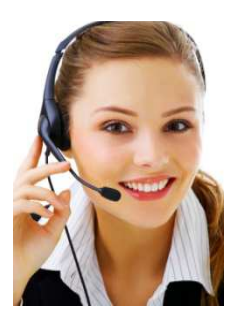

Call Center 800 888 888 dla połączeń krajowych, połączenie bezpłatne + 48 61 647 28 46 dla połączeń komórkowych oraz z zagranicy

## Spis treści

| Zestawienie najważniejszych opcji Usługi Bankowości Elektronicznej KDBS24       | 4  |
|---------------------------------------------------------------------------------|----|
| Jak bezpiecznie korzystać z Usługi Bankowości Elektronicznej KDBS24?            | 6  |
| W jaki sposób zalogować się do Usługi Bankowości Elektronicznej KDBS24?         | 9  |
| Pierwsze logowanie do Usługi Bankowości Elektronicznej KDBS24                   | 9  |
| Jak zarządzać uprawnieniami Użytkowników?                                       | 11 |
| Uprawnienia Użytkowników                                                        | 11 |
| Uprawnienia do rachunków                                                        | 13 |
| Grupy rachunków                                                                 | 13 |
| Filtry logowania                                                                | 13 |
| Jak tworzyć bazę kontrahentów?                                                  | 14 |
| Jak sprawdzić informacje o rachunku?                                            | 15 |
| Jak sprawdzić informacje o posiadanych kredytach?                               | 25 |
| Jak sprawdzić informacje o posiadanych kartach?                                 |    |
| Jak zrealizować przelew/paczkę przelewów - zwykły, US, walutowy?                | 27 |
| Dodanie nowego przelewu                                                         |    |
| Dodanie nowego przelewu walutowego                                              |    |
| Ułatwienia przy tworzeniu przelewów                                             | 33 |
| Modyfikacja wprowadzonego przelewu                                              | 35 |
| Tworzenie paczek przelewów                                                      | 35 |
| Podpisywanie przelewu/ paczek przelewów                                         |    |
| Pojedyncze podpisanie przelewów/ paczek przelewów                               |    |
| Zbiorcze podpisanie przelewów/ paczek przelewów                                 | 37 |
| Wycofanie podpisu przelewu/ paczek przelewów                                    |    |
| Przekazanie przelewu/ paczek przelewów do realizacji                            | 38 |
| Wstrzymanie realizacji przelewów/ paczek przelewów                              | 39 |
| Anulowanie przelewu z przyszłą datą realizacji (jednorazowego zlecenia stałego) | 39 |
| Usuwanie przelewu/ paczek przelewów                                             | 40 |
| Rozpakowanie paczki przelewów                                                   | 40 |
| Informacje szczegółowe o przelewach w paczce przelewów                          | 41 |
| Raport przelewów                                                                | 41 |

| Archiwum przelewów                          | 41       |
|---------------------------------------------|----------|
| Import przelewów                            | 42       |
| Eksport przelewów                           | 42       |
| Jak zrealizować zlecenie stałe?             | 43       |
| Dodanie nowego zlecenia stałego             |          |
| Podpisanie zlecenia stałego                 |          |
| Pojedyncze podpisanie zlecenia stałego      | 44       |
| Zbiorcze podpisanie zleceń stałych          | 44       |
| Wycofanie podpisu zlecenia stałego          | 44       |
| Przekazanie zlecenia stałego do realizacji  | 45       |
| Wstrzymanie realizacji zleceń stałych       | 45       |
| Usuwanie zleceń stałych                     | 45       |
| Modyfikacja zlecenia stałego                | 45       |
| Zawieszenie zlecenia stałego                | 47       |
| Anulowanie zlecenia stałego                 | 47       |
| Jak nadać polecenie zapłaty?                |          |
| Dodanie polecenia zapłaty                   |          |
| Tworzenie szablonu polecenia zapłaty        | 48       |
| Podpisanie polecenia zapłaty                | 49       |
| Pojedyncze podpisanie polecenia zapłaty     | 49       |
| Zbiorcze podpisanie poleceń zapłaty         | 49       |
| Wycofanie podpisu polecenia zapłaty         | 50       |
| Przekazanie polecenia zapłaty do realizacji | 50       |
| Wstrzymanie realizacji polecenia zapłaty    | 50       |
| Usuwanie polecenia zapłaty                  | 50       |
| Import polecenia zapłaty                    | 51       |
| Jak założyć lokatę?<br>Dodanie nowej lokaty | 51<br>52 |
| Podpisywanie założenia lokaty               | 52       |

| Anulowanie podpisania lokaty                                                                                            | 53             |
|----------------------------------------------------------------------------------------------------|----------------|
| Przekazanie do realizacji założonej lokaty                                                                              | 53             |
| Wstrzymanie realizacji podpisanej lokaty                                                                                | 53             |
| Jak zlikwidować lokatę?<br>Zerwanie lokaty                                                                              | 53<br>54       |
| Przekazanie zerwania lokaty do realizacji                                                                               | 54             |
| Jak doładować konto telefonu komórkowego?<br>Jak zmieniać hasło, PIN, odblokować kartę chipową?<br>Wsparcie Call Center | 54<br>55<br>55 |
| Jak komunikować się z Bankiem?                                                                                          | 56             |
| Wnioski                                                                                                    | 56             |
| Komunikaty                                                                                                    | 56             |

## Zestawienie najważniejszych opcji Usługi Bankowości Elektronicznej KDBS24

| Najważniejsze opcje                                                                              |
|--------------------------------------------------------------------------------------------------|
| Uzyskane informacje                                                                              |
| Zarządzanie uprawnieniami użytkowników                                                           |
| Sprawdzanie salda                                                                                |
| Informacje szczegółowe o rachunku                                                                |
| Lista operacji bieżących - złożonych przez Internet i w Oddziale - przeglądnie, pobranie pliku   |
| Historia operacji - złożonych przez Internet i w Oddziale - przeglądanie, pobranie pliku, wydruk |
| Potwierdzenie operacji - przeglądanie, pobranie pliku, wydruk                                    |
| Wyciąg do rachunku                                                                               |
| Informacje szczegółowe o kredycie                                                                |
| Historia rachunku kredytowego                                                                    |
| Informacje szczegółowe o karcie                                                                  |
| Historia operacji karty                                                                          |
| Baza kontrahentów - dodanie, edycja, import                                                      |
| Grupowanie rachunków                                                                             |
| Wnioski - składanie i monitorowanie stanu realizacji wniosków wysłanych do banku                 |
| Zmiana PIN-u, zmiana haseł do konta                                                              |
| Odblokowanie karty chipowej                                                                      |
| Przelewy/ Paczki przelewów                                                                       |
| Przelewy/ paczki przelewów na rachunki własne, obce, do US                                       |
| Przelew walutowy                                                                                 |
| Szablon przelewów                                                                                |
| Kopiowanie przelewów                                                                             |
| Tworzenie paczki przelewów                                                                       |
| Pojedyncze podpisanie przelewów/ paczek przelewów                                                |
| Zbiorcze podpisanie grupy przelewów/ paczek przelewów                                            |

| Wstrzymanie realizacji przelewów/ paczek przelewów - pojedyncze, zbiorcze |
|---------------------------------------------------------------------------|
| Usuwanie przelewów/ paczek przelewów                                      |
| Rozpakowanie paczki przelewów                                             |
| Archiwum przelewów                                                        |
| Import/eksport przelewów                                                  |
| Raport przelewów                                                          |
| Przelewy z przyszłą datą realizacji                                       |
| Anulowanie przelewu z przyszłą datą realizacji                            |
| Zlecenia stałe                                                            |
| Założenie zlecenia stałego z wybraną częstotliwością                      |
| Modyfikacja zlecenia stałego                                              |
| Usuwanie zlecenia stałego                                                 |
| Czasowe i bezterminowe zawieszenie realizacji zlecenia stałego            |
| Anulowanie zlecenia stałego                                               |
| Polecenie zapłaty                                                         |
| Nadanie polecenia zapłaty                                                 |
| Pojedyncze podpisywanie polecenia zapłaty                                 |
| Zbiorcze podpisywanie grupy poleceń zapłaty                               |
| Wstrzymanie realizacji polecenia zapłaty - pojedyncze, zbiorcze           |
| Usunięcie polecenia zapłaty                                               |
| Szablon polecenia zapłaty                                                 |
| Import polecenia zapłaty                                                  |
| Lokaty                                                                    |
| Założenie lokat                                                           |
| Likwidacja lokat                                                          |
| Inne                                                                      |
| Zasilenie telefonu komórkowego (pre-paid)                                 |

## Jak bezpiecznie korzystać z Usługi Bankowości Elektronicznej KDBS24?

#### Po pierwsze bezpieczeństwo!

Przy projektowaniu i budowie Usługi Bankowości Elektronicznej KDBS24 wykorzystaliśmy najnowsze rozwiązania technologiczne, które zapewniają wygodę i oszczędności, ale przede wszystkim bezpieczeństwo.

System bezpieczeństwa tworzymy wspólnie. Poniżej wskazujemy elementy tego systemu gwarantowane przez Bank, w dalszej części rozdziału przedstawiamy katalog zasad bezpieczeństwa - zalecenia do stosowania przez Użytkowników usługi.

#### Szyfrowana transmisja danych

Stosujemy szyfrowanie danych zabezpieczone protokołami *Transport Layer Security (TLS)* wykorzystującymi klucze o długości od 128 bitów. **Szyfrowanie to** zapewnia poufność i integralność informacji oraz gwarantuje, że nikt postronny nie może odczytać lub zmienić danych przesyłanych między Klientem a Bankiem. Zastosowanie tej metody zapewnia całkowitą poufność operacji finansowych. W czasie korzystania z bezpiecznego protokołu adres strony internetowej zaczyna się od <u>https://</u>

#### Uwierzytelnienie

Uwierzytelnienie, czyli sprawdzenie tożsamości Użytkownika i jego prawa dostępu do Usługi Bankowości Elektronicznej KDBS24 oparte jest na czymś **CO ZNASZ** (identyfikator użytkownika i hasło, PIN) oraz na tym **CO MASZ** (token, karta mikroprocesorowa) - dostępne środki uwierzytelniające są zależne od aktualnej oferty Banku.

#### Identyfikator Użytkownika (ID)

Służy do identyfikacji przy logowaniu do Usługi Bankowości Elektronicznej KDBS24. Jest to niepowtarzalny, nadawany przez bank identyfikator, który otrzymuje każdy Użytkownik usługi. Składa się z cyfr i/lub liter, należy go chronić i nie udostępniać osobom trzecim.

#### Token

Jest to małe urządzenie szyfrujące, o wygodnym kształcie, służące do bezpiecznego logowania do Usługi Bankowości Elektronicznej KDBS24. Generuje on unikalne, jednorazowe ciągi cyfr, które zmieniają się co 60 sekund. O upływającym czasie ważności bieżącego wskazania tokena - ciągu cyfr, informuje liczba kresek pojawiających się w lewej części wyświetlacza. Każda kreska oznacza 10 sekund, kiedy token wskazuje tylko jedną kreskę należy poczekać na pojawienie się kolejnego kodu. Ponieważ podczas logowania konieczne jest jeszcze podanie unikalnego ID, nie ma możliwości, by tokenem posłużył się ktoś nieuprawniony.

#### Karta chipowa

To mikroprocesorowa karta elektroniczna, która wraz z PIN-em służy do bezpiecznego logowania do systemu oraz autoryzacji (podpisu) operacji przez Internet. Dzięki powiązaniu karty z indywidualnym PIN-em w prosty i bezpieczny sposób można korzystać z usług przez WWW.

#### PIN do karty chipowej

Jest poufnym, osobistym numerem identyfikacyjnym przypisanym do Posiadacza karty chipowej. Dzięki powiązaniu PIN-u z kartą chipową łatwo i bezpiecznie można się logować i autoryzować (podpisywać) swoje operacje przez WWW.

#### Czytnik do kart chipowych

Jest to urządzenie, które umożliwia zatwierdzanie operacji z konta w serwisie internetowym poprzez złożenie podpisu w formie elektronicznej z użyciem karty chipowej wraz z PIN-em do karty chipowej. Przed przystąpieniem do korzystania z Usługi Bankowości Elektronicznej należy zainstalować czytnik według zasad opisanych w punkcie *Korzystanie z Usług Bankowości Elektronicznej KDBS24 poprzez WWW dotyczy Windows XP oraz Vista.* 

#### Prywatne hasło do tokena

Hasło do tokena służy do indentyfikacji w procesie logowania. W połączeniu z ID oraz wskazaniem tokena zapewnia bezpieczny dostęp do Usługi Bankowości Elektronicznej KDBS24. Jest to indywidualne hasło, które ustanawia się samodzielnie podczas pierwszego logowania.

#### Hasło stałe

Hasło stałe nadawane jest przez bank, następnie, podczas pierwszego logowania system prosi o jego zmianę, można je także zmienić korzystając z Usług Bankowości Elektronicznej KDBS24 dzięki opcji *Hasła*. Hasło stałe jest jednym ze środków identyfikacji, używanym podczas logowania.

#### Rejestracja aktywności

Użytkownik posiadający uprawnienia Administratora ma możliwość przeglądania logów pracy innych Użytkowników np. kiedy i który Użytkownik (pracownik firmy) logował się do usługi.

#### Automatyczne wylogowanie

Dodatkowym zabezpieczeniem jest automatyczne wylogowanie Użytkownika z usługi w sytuacji stwierdzenia braku jego aktywności na rachunku. W takim przypadku wystarczy ponowne zalogowanie.

#### Blokada konta

W przypadku kilku błędnych prób zalogowania się do Usługi Bankowości Elektronicznej KDBS24 następuje automatyczna blokada kanału dostępu danego Użytkownika, która chroni go przed dostępem do rachunku osób nieupoważnionych. W celu odblokowania rachunku należy skontaktować się z Doradcą Call Center pod numerami 800 888 888, 61 647 28 90.

#### Limity transakcji

Przed aktywacją Usługi Bankowości Elektronicznej KDBS24 oraz w trakcie korzystania z niej można określić jednorazowe i dzienne limity operacji wykonywanych za pomocą kanału WWW, czyli maksymalną kwotę pojedynczego przelewu oraz łączną kwotę wszystkich przelewów, także walutowych, realizowanych przez WWW w ciągu dnia. Limity nie dotyczą lokat zakładanych w ramach Usługi Bankowości Elektronicznej KDBS.

#### Zastrzeżenia środków dostępu

W przypadku zagubienia, kradzieży **tokena, hasła stałego, karty chipowej** należy niezwłocznie zgłosić ich zastrzeżenie w placówce banku lub telefonicznie pod numerami 800 888 888, 61 647 28 90.

#### Zalecenia dla Użytkowników systemu

#### Logowanie do Usługi Bankowości Elektronicznej KDBS24

Do obsługi pełnej funkcjonalności aplikacji zalecane jest korzystanie z jednej z wymienionych przeglądarek w dokumencie "Instrukcja konfiguracji przeglądarek", dostępnym do pobrania na stronie banku

- Jeśli przy logowaniu pojawi się nietypowy komunikat lub prośba o podanie danych osobowych i haseł lub ich aktualizację, należy przerwać logowanie i skontaktować się niezwłocznie z Doradcą Call Center pod numerami 800 888 888, 61 647 28 90.
- Należy pamiętać, iż Bank nigdy nie wysyła do swoich Klientów pytań dotyczących haseł lub innych poufnych danych ani próśb o ich aktualizację.
- > Należy systematycznie czyścić cache przeglądarki:
  - Tymczasowe pliki internetowe
  - Pliki Cookie
- Podczas wprowadzania Identyfikatora i hasła <u>nie powinno zezwalać się</u> na zapamiętywanie haseł przez przeglądarkę.
- Nie należy używać wyszukiwarek do znalezienia strony logowania banku, należy samodzielnie wprowadzać jej adres.
- Nigdy nie należy logować się przez adres lub link przysłany w wiadomości przez inną osobę, nawet jeśli adres strony jest prawidłowy, może prowadzić do fałszywych witryn.
- Przed zalogowaniem do Usługi Bankowości Elektronicznej KDBS24 należy sprawdzić, czy połączenie z bankiem jest szyfrowane. Adres strony musi zaczynać się od https://, natomiast na stronie internetowej musi być widoczny symbol zamkniętej kłódki.
- By sprawdzić, czy strona jest autentyczna należy kliknąć na kłódkę, aby zobaczyć, czy certyfikat cyfrowy został wydany na bank oraz czy jest wystawiony z aktualną datą wystawienia.
- Jeśli symbol kłódki jest niewidoczny lub certyfikat jest nieprawidłowo wystawiony, należy przerwać logowanie i niezwłocznie skontaktować się z Doradcą Call Center pod numerami 800 888 888, 61 647 28 90.
- Jeśli zauważą Państwo jakąkolwiek nieprawidłowość podczas logowania lub wystąpią problemy techniczne związane z obsługą aplikacji należy skontaktować się niezwłocznie z Doradcą Call Center pod numerami 800 888 888, 61 647 28 90.

## Korzystanie z Usługi Bankowości Elektronicznej KDBS24 poprzez WWW

- Aby móc zatwierdzać operacje (dotyczy Windows XP oraz Vista) na rachunku konieczne jest zainstalowanie czytnika do kart chipowych według następujących zasad:
  - Zainstaluj sterownik Czytnika do kart chipowych
  - Zainstaluj oprogramowanie Java Sun
  - Podłącz czytnik do gniazda USB w komputerze

W przypadku pytań odnośnie instalacji/ problemów technicznych prosimy o kontakt z Doradcą Call Center pod numerami 800 888 888, 61 647 28 90.

- Po zalogowaniu się do Usługi Bankowości Elektronicznej KDBS24 nie należy zostawiać komputera bez opieki, by żadna niepowołana osoba nie mogła w tym czasie korzystać z usługi.
- > Kończyć pracę należy poprzez użycie polecenia Wylogowanie.
- Należy systematycznie zmieniać hasła stałe i chronić je przed osobami trzecimi, proponujemy zmianę hasła co miesiąc.
- Podczas korzystania z serwisu transakcyjnego nie należy używać klawiszy nawigacyjnych przeglądarki internetowej (np. Wstecz, Dalej, Odśwież), Usługa Bankowości Elektronicznej KDBS24 posiada własne klawisze, które umożliwiają sprawne poruszanie się po koncie.
- Jeżeli połączenie z Usługami Bankowości Elektronicznej KDBS24 zostanie zerwane, należy ponownie zalogować się i sprawdzić, czy system zapamiętał ostatnie zlecenie.

## Pozostałe zalecenia

- > Należy stosować legalne i często aktualizowane oprogramowanie antywirusowe.
- Należy używać aplikacji typu firewall i systemu wykrywania intruzów blokujących niepożądane połączenia komputera z Internetem.
- Nie należy korzystać z Usługi Bankowości Elektronicznej KDBS24 w miejscach ogólnie dostępnych np. kawiarenkach internetowych.

Należy aktualizować system operacyjny i istotne dla jego funkcjonalności aplikacje np. przeglądarki internetowe.

## Zasady ustanawiania haseł do konta korporacyjnego

- W przypadku Klientów logujących się przy użyciu tokena hasło powinno zawierać od 4 do 8 znaków (cyfry i litery) i nie może zaczynać się od zera
- W przypadku Klientów logujących się wyłącznie przy użyciu hasła stałego logowania, hasło musi składać się z 8 do 20 znaków (cyfry i litery), zawierać przynajmniej jedną małą i jedną wielką literę oraz minimum jedną cyfrę
- Małe i duże litery są rozróżniane
- Nie należy stosować polskich znaków diakrytycznych (np. ą, ć, ę, ł, ń, ś, ó, ź, ż)
- Zalecane jest stosowanie znaków specjalnych tj. znaków interpunkcyjnych, nawiasów, symboli np. @, #, \$, %, &, \*, !, ^
- > Zalecana jest częsta zmiana haseł, np. raz w miesiącu

## W jaki sposób zalogować się do Usługi Bankowości Elektronicznej KDBS24?

Aby korzystać z Usługi Bankowości Elektronicznej KDBS24 potrzebny jest komputer z dostępem do sieci Internet wyposażony w przeglądarkę internetową Logowanie do Usługi odbywa się ze strony WWW podanej w korespondencji Banku - szczegółowy opis zawarty jest w Instrukcji konfiguracji przeglądarek

W zależności od rodzaju wybranych środków dostępu **pierwsze** logowanie odbywa się przy użyciu:

- Identyfikator ID + hasło stałe logowania lub
- Identyfikator ID + wskazanie tokena lub
- Karta chipowa + PIN do karty chipowej

Kolejne wizyty odbywają się z wykorzystaniem tych samych zestawów środków dostępu, jak w przypadku pierwszego logowania, za wyjątkiem logowania przy użyciu tokena. W tym przypadku kolejne wizyty w Bankowości Elektronicznej KDBS24 odbywają się przy użyciu:

## Identyfikator użytkownika (ID) + prywatne hasło do tokena + wskazanie tokena

## Uwaga!

hasło + wskazanie tokena wpisuje się w polu Kod uwierzytelniający jednym ciągiem znaków (!)

#### Uwaga!

W sytuacji wyświetlenia się komunikatu o treści: "Kolejny kod z klucza" należy wprowadzić wyłącznie następne wskazanie z tokena, bez ustanowionego samodzielnie hasła

## Pierwsze logowanie do Usługi Bankowości Elektronicznej KDBS24

## 1. Logowanie z użyciem hasła stałego

#### Krok 1 - wybór sposobu logowania

Po otwarciu strony do logowania należy wybrać *Typ logowania,* w tym przypadku będzie to *Logowanie* hasłem/tokenem

Krok 2 - pole Identyfikator użytkownika

Wersja na dzień 1.07.2018 r.

W tym polu należy wpisać przesłany przez bank Identyfikator ID składający się z cyfr i/lub liter *Krok 3 - pole Kod uwierzytelniający* 

W tym polu należy wpisać podane przez bank hasło stałe

## Krok 4 - zmiana hasła

Przy pierwszym logowaniu system poprosi o zmianę hasła stałego

## 2. Logowanie z użyciem tokena

## Krok 1 - wybór sposobu logowania

Po otwarciu strony do logowania należy wybrać *Typ logowania,* w tym przypadku będzie to *Logowanie* hasłem/tokenem

## Krok 2 - pole Identyfikator użytkownika

W tym polu należy wpisać przesłany przez bank Identyfikator ID składający się z cyfr i/lub liter

## Krok 3 - pole Kod uwierzytelniający

W tym polu należy wpisać wskazanie tokena

**Uwaga!** W lewej części wyświetlacza tokena pojawiają się kreski, które informują o upływającym czasie ważności bieżącego wskazania tokena. Każda kreska oznacza 10 sekund, kiedy token wskazuje tylko jedną kreskę, należy poczekać na pojawienie się kolejnego kodu.

## Krok 4 - ustanowienie prywatnego hasła do tokena

Przy pierwszym logowaniu system poprosi o nadanie hasła do tokena

Wypełniając pola należy kolejno wpisać:

- bieżące wskazanie tokena
- nowe hasło
- > powtórzyć nowe hasło
- > zatwierdzić nadanie hasła wpisując kolejne wskazanie tokena

Uwaga! W celu zatwierdzenia zmiany hasła należy zaczekać na zmianę ciągu cyfr i wpisać nowe, kolejne wskazanie z tokena.

## 3. Logowanie z użyciem karty chipowej

## Krok 1 - wybór sposobu logowania (dostępny po umieszczeniu karty w czytniku)

Po otwarciu strony do logowania należy wybrać *Typ logowania*, w tym przypadku będzie to *Logowanie* kartą

## Krok 2 - karta chipowa

Należy wprowadzić kartę chipową do czytnika karty, w taki sposób, by chip karty znajdował się w czytniku

## Krok 3 - pole PIN-kodu

W tym polu należy wpisać przesłany przez bank PIN do karty chipowej

## Jak zarządzać uprawnieniami Użytkowników?

Osoba upoważniona do rachunku określona jako Administrator, zarządza uprawnieniami wszystkich Użytkowników Usługi w opcji *Konfiguracja*. Funkcję Administratora określa się na etapie podpisywania w Banku umowy i w zależności od potrzeb firmy prawa Administratora może posiadać więcej niż jedna osoba. Ustawienie uprawnień Użytkowników powinno być jedną z pierwszych czynności podjętych po aktywacji Usługi Bankowości Elektronicznej KDBS24, gdyż właśnie Administrator wskazuje, do jakich informacji ma dostęp (przez WWW) określony Użytkownik (także Administrator) i jakie operacje może wykonywać. Zarządzanie uprawnieniami odbywa się w zakresie:

- funkcjonalności systemu Uprawnienia użytkowników
- > dostępu do poszczególnych rachunków Uprawnienia do rachunków
- tworzenia grup rachunków Grupy rachunków
- > ustawienia parametrów aplikacji Parametry aplikacji
- > ustawienia filtrów logowania Filtry logowania

Dodatkowo Administrator ma możliwość podglądu logów pozostałych Użytkowników w opcji *Raport logowań.* 

## Uprawnienia Użytkowników

W tej opcji Administrator decyduje, jakie uprawnienia będą mieli poszczególni Użytkownicy w zakresie funkcji:

Funkcje aktywne:

Dodanie danych

Funkcje bierne:

Przeglądanie danych

- Edycja danych
- Usuwanie danych
- Konfiguracja parametrów
- Import danych

To tutaj właśnie Administrator określa, czy np. księgowa w firmie może tylko wprowadzać przelewy (dodanie danych), bez możliwości podglądu salda i historii rachunku.

|                     |                                                                                                    |                                                     | ٢                                                                             | Configuracja            |                                                                                                    |                            |                  |
|---------------------|----------------------------------------------------------------------------------------------------|-----------------------------------------------------|-------------------------------------------------------------------------------|-------------------------|----------------------------------------------------------------------------------------------------|----------------------------|------------------|
| Parametry aplikacji | 🛙 Uprawnienia użytkowników                                                                           |                                                     | 🛙 Uprawnienia do rachunków                                                    |                         | Grupy rachunków                                                                                                    | Raport logowań             | Filtry logowania |
| Użytkownicy         |                                                                                                    | Fun                                                 | kcje                                                                          |                         |                                                                                                    | Rachunki                   |                  |
|                     | Rachunki<br>Przeglądanie<br>Kredyty<br>Przeglądanie<br>Kraft                                         | Salda i op.biež.                                    | V Wyciagi                                                                     | Platności masowe        | obc. ogl. Rachunek           Image: With the second second | domyślny<br>0002<br>ążania |                  |
| Daj wszystkie       | Z Przeglądanie własnych<br>Przelewy                                                                  | Przeglądanie wszystkich                             | Dane umowy karty charge/kredytov                                              | vej                     | <ul> <li>Ukryj rachunki niedostępne do ogląd</li> <li>Nie wyświetlaj grup rachunków</li> </ul>                                                                                                    | dania                      |                  |
| Zabierz wszystkie   | Przeglądanie     Przekazywanie     Zlecenia stałe                                                    | <ul> <li>✓ Dodawanie</li> <li>✓ Usuwanie</li> </ul> | Edycja     Akceptowanie                                                       | M Import                | <ul> <li>Wyświetlaj tylko grupy rachunków</li> <li>Ukryj grupy niedostępne do ogladar</li> </ul>                                                                                                    | iia                        |                  |
| Zabierz aktywne     | Przeglądanie     Acceptowanie     Lokaty                                                             | Dodawanie<br>Przekazywanie                          | <ul> <li>✓ Edycja</li> <li>✓ Anulowanie</li> </ul>                            | Usuwanie<br>Zawieszanie |                                                                                                    |                            |                  |
|                     | Przeglądanie<br>Przekazywanie                                                                        | Dodawanie<br>Zrywanie                               | <ul> <li>✓ Edycja</li> <li>✓ Usuwanie</li> </ul>                              | Akceptowanie            |                                                                                                    |                            |                  |
|                     | Zarządzanie lokatami overnigt<br>Kontrahenci i szablony                                              | it 🗹 Zarządzanie lokatami B i I                     | 2                                                                             |                         |                                                                                                    |                            |                  |
|                     | Przeglądanie     Usuwanie     Wnioski                                                                | Dodawanie                                           | 🗹 Edycja                                                                      | ☑ Import                |                                                                                                    |                            |                  |
|                     | Przeglądanie     Przekazywanie     Przekazywanie                                                     | Dodawanie                                           | 🗹 Edycja                                                                      | Akceptowanie            |                                                                                                    |                            |                  |
|                     | Przeglądanie     Przekazywanie     Doładowania telefonów                                             | ☑ Dodawanie<br>☑ Usuwanie                           | <ul> <li>✓ Edycja</li> <li>✓ Akceptowanie</li> </ul>                          | Import                  |                                                                                                    |                            |                  |
|                     | Przeglądanie<br>Przekazywanie<br>Konfiguracja                                                        | Dodawanie<br>Usuwanie                               | <ul> <li>✓ Edycja</li> <li>✓ Akceptowanie</li> </ul>                          |                         |                                                                                                    |                            |                  |
|                     | <ul> <li>Archiwizowanie</li> <li>Przeglądanie parametrów aplil</li> <li>Podgląd uprawnień</li> </ul> | kacji                                               | <ul> <li>Zmiana parametrów aplikacji</li> <li>Podgląd logów zleceń</li> </ul> |                         |                                                                                                    |                            |                  |
|                     |                                                                                                    |                                                     |                                                                               | Zapisz użytkownika      |                                                                                                    |                            |                  |

Po lewej stronie okna wyświetla się lista wszystkich Użytkowników. Przed imieniem i nazwiskiem każdego Użytkownika wyświetlona jest cyfra, która odpowiada kolumnie z upoważnienia do konta złożonego w Banku. Cyfrą **0** oznaczeni są Użytkownicy, którzy nie posiadają prawa podpisu (akceptacji zleceń). Administratorzy systemu oznaczeni są symbolem **ADM**.

Po prawej stronie znajduje się lista rachunków, które Administrator może zaznaczyć, jako domyślne do oglądania i/lub do obciążenia. Jednoczesne zaznaczenie w kolumnie "obc" i "domyślny" pozwala przyśpieszyć tworzenie nowego zlecenia, gdyż oznaczony w ten sposób rachunek będzie pojawiał się automatycznie, jako rachunek do obciążenia przy tworzeniu przelewów. Zaznaczenie w kolumnie "ogl" i "domyślny" powoduje, że historia operacji wskazanego rachunku pojawia się automatycznie po wybraniu opcji wyszukiwanie operacji (*Rachunki*). W ten sposób można oznaczyć podstawowy, najczęściej używany rachunek firmy.

Poniżej listy rachunków (po prawej stronie okna) znajdują się polecenia, które są powiązane z opcją *Uprawnienia do rachunku,* oraz z opcją *Grupy rachunków*.

*Ukryj rachunki niedostępne do obciążania* - te rachunki, które w opcji *Uprawnienia do rachunku* zostały określone jako niedostępne do obciążania, po zaznaczeniu tego polecenia nie będą pojawiały się na liście rachunków podczas tworzenia nowego przelewu.

*Ukryj rachunki niedostępne do oglądania* - te rachunki, które w opcji *Uprawnienia do rachunku* zostały określone jako niedostępne do oglądania, po zaznaczeniu tego polecenia będą niewidoczne dla Użytkownika.

*Nie wyświetlaj grup rachunków* - Użytkownik nie widzi informacji o grupie rachunków, która została określona w opcji *Grupy rachunków*.

*Ukryj grupy niedostępne do oglądania* - powoduje pominięcie tych grup na liście rachunków.

*Wyświetlaj tylko grupy rachunków* - na liście rachunków zostanie wyświetlona tylko informacja o grupie rachunków, wraz z listą rachunków wchodzących w jej skład.

Użytkownik ma możliwość filtrowania rachunków według opisu rachunku (lub fragmentu) oraz według rachunku (lub fragmentu). W przypadku rachunku VAT filtr według opisu rachunku (lub fragmentu) nie jest dostępny

|                                                           |        |                 | Rachunki             |                   |                              |         |
|-----------------------------------------------------------|--------|-----------------|----------------------|-------------------|------------------------------|---------|
| Rachunki VAT                                              |        | 🗅 Wys           | zukiwanie operacji   |                   |                              |         |
| Filtr wg opisu rachunku (lub fragmentu):                  |        | Filtr wg rachur | nku (lub fragmentu): | Pokaž             |                              |         |
| NRB i nazwa własna rachunku                               | Waluta | Saldo bieżące   | Obroty bieżące Wn    | Obroty bieżące Ma | Dzienne zestawienia operacji | Wyciągi |
| 37 1610 1133 2016 0220 0066 0003<br>Rachunek Bieżący      | PLN    |                 |                      | brak uprawnień    |                              |         |
| 64 1610 1133 2016 0220 0066 0002<br>Rachunek Test         | PLN    |                 |                      | brak uprawnień    |                              |         |
| 75 1610 1133 2016 0150 0253 0008<br>bez vat               | PLN    |                 |                      | brak uprawnień    |                              |         |
| 32 1610 1133 2016 0150 0253 0006<br>Powiązany z VAT       | PLN    |                 |                      | brak uprawnień    |                              |         |
| 16 1610 1133 2016 0150 0253 0003<br>Test                  | PLN    |                 |                      | brak uprawnień    |                              |         |
| <u>70 1610 1133 2016 0150 0253 0001</u><br>Rachunek       | PLN    | 15 978,32       | -330,98              | 16 309,30         | Lista                        | Lista   |
| 30 1610 1133 2003 0220 0066 0003                          | EUR    | 1 334,19        | -1 407,14            | 39,92             | Lista                        | Lista   |
| 57 1610 1133 2003 0220 0066 0002<br>Powiązany z VAT       | PLN    | 82 329,87       | -41 155,47           | 453,70            | Lista                        | Lista   |
| <u>84 1610 1133 2003 0220 0066 0001</u><br><u>bez vat</u> | PLN    | 1 034 998,45    | -67 125,56           | 7 516,33          | Lista                        | Lista   |
| Grupa Testowa                                             |        |                 |                      | brak uprawnień    |                              |         |

## Jak korzystać z uprawnień Administratora?

Zaznaczając lub odznaczając poszczególne pola dostępne w tabeli Administrator może udostępnić lub zablokować dostęp do określonej usługi np. zablokować dostęp do usuwania kontrahentów. W tabeli *Funkcje* może także łącznie nadać/zablokować dostęp przez wybór:

- > Daj wszystkie/zabierz wszystkie nadanie/zablokowanie wszystkich uprawnień
- > Daj bierne nadanie prawa do przeglądania wszystkich opcji
- Zabierz aktywne zablokowanie dostępu do funkcji aktywnych

#### Każdą zmianę należy potwierdzić używając polecenia Zapisz użytkownika.

#### Uprawnienia do rachunków

Administrator określa, które rachunki dany Użytkownik może oglądać, a które może obciążać. Jest ona powiązana z opcją Uprawnienia użytkowników, Rachunki i każda zmiana wprowadzona w zakresie obciążania i przeglądania rachunków w opcji Uprawnienia do rachunków jest automatycznie widoczna w opcji Uprawnienia użytkowników i odwrotnie (!). Jak korzystać z uprawnień Administratora?

Po lewej stronie ekranu wyświetlone są listy wszystkich dostępnych rachunków i wszystkich Użytkowników. Po wybraniu rachunku, aktualizują się listy Użytkowników widoczne w prawej części ekranu, którzy posiadają uprawnienia do obciążania i oglądania danego rachunku. Dodanie Użytkownika do jednej z tych list odbywa się przez zaznaczenie jednego lub więcej Użytkowników i naciśnięcie klawisza nawigacji 🗁 . Natomiast usunięcie z listy uprawnionych Użytkowników odbywa sie przez zaznaczenie Użytkownika na liście, z której ma być on usunięty i naciśnięcie klawisza nawigacji <

|                                                     |                          |                                       | Konfiguracja    |                          |                |                         |
|-----------------------------------------------------|--------------------------|---------------------------------------|-----------------|--------------------------|----------------|-------------------------|
| Parametry aplikacji                                 | Uprawnienia użytkowników | Uprawnienia do ract                   | nunków          | Grupy rachunków          | Raport logowań | Filtry logowania        |
| Rach<br>34 1610 1133 2018<br>Nazwa wiasna rachunku: | umki<br>0140 1266 0002   | Ulytkownicy<br>1 DREC2KA KAMILA (ADM) | •               | Uprawnieni do obciążania | ×              | Uprawnieni do oplądania |
|                                                     |                          |                                       | Zapisz rachunek |                          |                |                         |

#### **Grupy rachunków**

Opcja ta daje możliwość wygodnego zarządzania rachunkami. Umożliwia utworzenie grupy rachunków o dowolnej nazwie (maks. 20 znaków) np. Filia Wrocław i przypisanie do niej jednego lub większej liczby rachunków. Aby stworzyć grupę rachunków należy wpisać nazwę grupy przez wybranie przycisku

Dodaj grupe następnie wybrać rachunki Dodaj do grupy i zaakceptować zmiany.

#### **Filtry logowania**

posiadający uprawnienia Administratora ma możliwość przeglądania zakładki Filtry Użytkownik logowania. W innym przypadku użytkownikowi prezentowany jest komunikat:

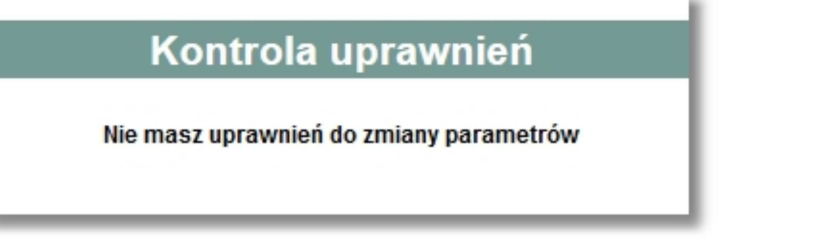

Opcja Filtry logowania umożliwia użytkownikowi włączenie/wyłączenie usługi filtrowania. Administrator ma możliwość skorzystania z dwóch niezależnie działających filtrów:

Filtr adresów IP- możliwość zdefiniowania adresów IP, które mają pozwolenie na dostęp do systemu bankowości elektronicznej lub adresów, które ten dostęp mają zabroniony.

Filtr czasowy- pozwala na określenie godzin i dni tygodnia, w których system ma być dostępny dla wybranego Użytkownika lub globalnie dla wszystkich Użytkowników.

|                                                                                                    |                     |                                                       | Konfiguracja                                                             |                |                                                                                                    |                                                                      |                                                                      |
|----------------------------------------------------------------------------------------------------|---------------------|-------------------------------------------------------|--------------------------------------------------------------------------|----------------|----------------------------------------------------------------------------------------------------|----------------------------------------------------------------------|----------------------------------------------------------------------|
| Parametry aplikacji                                                                                      | Uprawnienia użytkow | rników 🖬 Up                                           | rawnienia do rachunków                                                   | 🗖 Grupy ra     | achunków 🛛 Raport logowań                                                                                                    | DI F                                                                 | iltry logowania                                                      |
| Wybór użytkownika                                                                                        |                     | 1. Filtr adresów IP                                   | 🔘 Usługa włączona 🛛 🖲 Us                                                 | luga wyłączona | 2. Filtr czasowy                                                                                                    |                                                                      |                                                                      |
| Uzek<br>Wszyscy użytkownicy<br>TEST JAN<br>TEST JOANNA<br>TEST TOANSZ<br>TEST WOJCIECH<br>TESTOWY KLIENT | kownicy             | Typ filtru IP<br>Pozwól na dostęp<br>V Zabroń dostępu | Adresy IP<br>Hazwa testowa IP<br>IP TESTOWY<br>IP TEST 1<br>Dodaj Edytuj | Usuń           | <ul> <li>Brak ograniczeń</li> <li>Wszystkie dni</li> <li>Wybrane dni tygodnia</li> <li>w kłórych uzktownik będzie mógł się załogować</li> <li>Poniedziałek</li> <li>Wtorek</li> <li>Środa</li> <li>Czwartek</li> <li>Plątek</li> <li>Sobota</li> </ul> | od 00:01<br>od 01:00<br>od 02:00<br>od 03:00<br>od 04:00<br>od 05:00 | do 24:00<br>do 23:00<br>do 22:00<br>do 21:00<br>do 20:00<br>do 19:00 |
|                                                                                                    |                     |                                                       | Zapisz                                                                   |                | m meddela                                                                                                    |                                                                      |                                                                      |

#### Wybór użytkownika

W przypadku włączenia usługi filtrowania, administrator ma możliwość ustalenia zakresu filtru dla wybranego użytkownika lub dla wszystkich użytkowników globalnie. W tym celu należy wybrać użytkownika z listy lub wartość **Wszyscy użytkownicy**, a następnie określić opcje filtrów.

#### Filtr adresów IP

W sekcji Adresy IP, administrator ma możliwość:

- ➢ dodania,
- ➤ edytowania,
- usunięcia adresu IP.

Dodanie adresu IP, powoduje pojawienie się na liście adresów IP nazwy adresu, którą nadał mu administrator.

Po zaznaczeniu na liście odpowiedniej nazwy adresu IP w sekcji **Typ filtru IP** administrator ma możliwość wyboru typu filtru **Pozwól na dostęp/Zabroń dostępu**.

#### Filtr czasowy

W sekcji **Filtr czasowy** administrator ma możliwość wyboru jednego z trzech wariantów definiowania dni dostępności:

- Brak ograniczeń użytkownik może logować się do aplikacji bez żadnych ograniczeń czasowych,
- Wszystkie dni użytkownik może logować się do aplikacji we wszystkie dni tygodnia we wskazanym zakresie czasowym (w polach od do),
- Wybrane dni tygodnia w których użytkownik będzie mógł się zalogować użytkownik może logować się do aplikacji tylko w wybrane dni tygodnia we wskazanym zakresie czasowym (w polach od do). W przypadku zaznaczenia tej opcji administrator musi wybrać co najmniej jeden dzień tygodnia.

Każda zmiana konfiguracji filtrów logowania wymaga zatwierdzenia podpisem przez administratora systemu.

## Jak tworzyć bazę kontrahentów?

W opcji *Kontrahenci* można "ręcznie" dodawać nowych kontrahentów Nowy kontrahent lub importować pliki z danymi kontrahentów Import kontrahentów w formacie XML, Telekonto lub liniowym. Format importu pliku należy skonfigurować w opcji *Konfiguracja, Parametry aplikacji*, wg.

Wersja na dzień 1.07.2018 r.

zaleceń Banku podanych w dokumencie "Import i eksport danych w Usłudze Bankowości Elektronicznej KDBS24 dla dużych i średnich przedsiębiorstw'".

Profil kontrahenta tworzy się przez wskazanie:

- nazwy skróconej kontrahenta służącej do wyszukiwania kontrahentów na liście kontrahentów
- > pełnej nazwy i adresu kontrahenta
- numeru rachunku kontrahenta

Uwaga! Ze względów bezpieczeństwa nie ma możliwości wklejenia skopiowanego numeru rachunku odbiorcy przelewu - należy wpisać numer przy użyciu klawiatury.

Można też dodać:

> maksymalną kwotę jednorazowego zlecenia realizowanego na rachunek kontrahenta

| Doda                                        | wanie kontrahenta           |
|---------------------------------------------|-----------------------------|
| Nazwa skrócona/identyfikator kontrahenta:   | Kowalski                    |
| Nazwa pełna i adres kontrahenta:            | Kowalska 1<br>60-650 Poznań |
| Numer rachunku kontrahenta:                 | 04161011332018014046780001  |
| Maksymalna kwota jednorazowego<br>zlecenia: | 1 ×                         |

Zapisz Zrezygnuj

Stworzenie nowego kontrahenta należy zatwierdzić podpisem.

| Nowy ko                                               | ntrahent - akceptacja            |
|-------------------------------------------------------|----------------------------------|
|                                                       |                                  |
| Nazwa skrócona                                        | Kowal                            |
| Nazwa pełna<br>(imię i nazwisko lub nazwa instytucji) | Jan Kowalski                     |
| Numer rachunku                                        | 04 1610 1133 2018 0140 4678 0001 |
| Maksymalna kwota jednorazowego<br>zlecenia            | 1                                |
| <                                                     | Podpisz                          |

Profil kontrahenta można także dowolnie edytować i usuwać w opcji Kontrahenci.

## Jak sprawdzić informacje o rachunku?

Usługa Bankowości Elektronicznej KDBS24 zapewnia pełną kontrolę finansów firmy m.in. przez dostęp do niezbędnych informacji o rachunkach w opcji *Rachunki*, w której można:

- przeglądać szczegółowe informacje o rachunku
- > przeglądać informacje o dostępnych środkach
- > przeglądać i pobrać plik z listą operacji bieżących
- wydrukować i pobrać plik potwierdzenia operacji

Wersja na dzień 1.07.2018 r.

- > wydrukować i pobrać plik z historią operacji
- > przeglądać i pobrać plik z wyciągiem dla rachunku

## Informacje szczegółowe o rachunku

Wskazanie konkretnego numeru rachunku na liście rachunków powoduje otwarcie okna z podstawowymi informacjami o rachunku m.in. nazwą firmy, zarejestrowanymi w banku danymi adresowymi firmy, oprocentowaniem rachunku i limitu kredytowego, datą otwarcia konta, informacją o limitach transakcji przez WWW.

| Nazwa właściciela rachunku                     | CEB GBW3                |
|------------------------------------------------|-------------------------|
| Adres właściciela rachunku                     | ul. TESTOWY 1/2 RZESZÓW |
| Valuta                                         | PLN                     |
| Oprocentowanie rachunku                        | 1,50 %                  |
| Data otwarcia rachunku                         | 2009-03-26              |
| Oprocentowanie przyznanego limitu kredytowego  | 1,10 %                  |
| Limity operacji na rachunku w kanale Internet: |                         |
| Limit jednorazowy                              | 10 000,00               |
| limit dzienny                                  | 10 000,00               |
|                                                |                         |

W przypadku, gdy rachunek oznaczony jest jako masowy dodatkowo na formatce z podglądem rachunku dostępny jest przycisk [Pobierz raporty analityki] umożliwiający pobranie on-line raportów analityki płatności masowych z systemu bankowego.

| Rachunek: 84 1610 1133 2003                    | 8 0220 0141 0005              |  |  |
|------------------------------------------------|-------------------------------|--|--|
| Nazwa właściciela rachunku                     | FIRMA TESTOWA                 |  |  |
| Adres właściciela rachunku                     | ul. Testowa 1/1 00-100 MIASTO |  |  |
| Waluta                                         | PLN                           |  |  |
| Oprocentowanie rachunku                        | 0,35 %                        |  |  |
| Data otwarcia rachunku                         | 2014-12-07                    |  |  |
| Oprocentowanie przyznanego limitu kredytowego  | 15,00 %                       |  |  |
| Limity operacji na rachunku w kanale Internet: |                               |  |  |
| Limit jednorazowy                              | brak                          |  |  |
| Limit dzienny                                  | brak                          |  |  |
| Stan rachunku Pobierz rapor                    | ty analityki<br>Zamknij       |  |  |

Użytkownik ma możliwość pobrania listy raportów po wybraniu zakresu dat od - do utworzenia raportów.

Przedział dat ograniczony jest do 10 dni co oznacza, że pomiędzy wprowadzonymi datami od - do nie może być różnicy większej niż 10 dni. Po zdefiniowaniu parametrów dla raportu należy wybrać przycisk [Pokaż].

|     | Raporty analityki płatności masowe Data od: 2015-05-13 Data do: 2015-05-13 Pokaż   |                                            |                                                                |         |  |  |
|-----|------------------------------------------------------------------------------------|--------------------------------------------|----------------------------------------------------------------|---------|--|--|
| Lp. | Data utworzenia                                                                    | Numer kolejnego<br>raportu w ciągu<br>dnia | Nazwa pliku                                                    |         |  |  |
| 1   | 2015-05-13                                                                         | 1                                          | analityka_FIRMA_TEST_KK161011330099NNNNNNNNNNNNN_20150513_1.bt | Pobierz |  |  |
| 2   | 2 2015-05-13 2 analityka_FIRMA_TEST_KK161011330099NNNNNNNNNN20150513_2.txt Pobierz |                                            |                                                                |         |  |  |
|     | Zamknij                                                                            |                                            |                                                                |         |  |  |

Przy każdej zaprezentowanej na liście pozycji dostępny jest przycisk [Pobierz] umożliwiający pobranie pliku raportu z systemu.

Po pobraniu raportu użytkownik ma możliwość wskazania lokalizacji zapisania pliku.

W przypadku istnienia rachunków VAT powiązanych z rachunkami bieżącymi w menu **Rachunki** dostępna jest opcja *Rachunki VAT* umożliwiająca wyświetlenie listy rachunków VAT powiązanych z rachunkiem bieżącym. Lista rachunków VAT prezentuje dane w zakresie tożsamym jak w przypadku listy rachunków bieżących.

| Rachunki VAT                    |                                            |                                                                                                    |                                                                                                    |                                                                                                    |                                                                                                    |  |
|---------------------------------|--------------------------------------------|----------------------------------------------------------------------------------------------------|----------------------------------------------------------------------------------------------------|----------------------------------------------------------------------------------------------------|----------------------------------------------------------------------------------------------------|--|
| achunki 🛛 Wyszukiwanie operacji |                                            |                                                                                                    |                                                                                                    |                                                                                                    |                                                                                                    |  |
| Pokaż                           |                                            |                                                                                                    |                                                                                                    |                                                                                                    |                                                                                                    |  |
| Waluta                          | Saldo bieżące                              | Obroty bieżące Wn                                                                                    | Obroty bieżące Ma                                                                                                    | Dzienne zestawienia operacji                                                                                                    | Wyciągi                                                                                                    |  |
| PLN                             |                                            |                                                                                                    | brak uprawnień                                                                                                    |                                                                                                    |                                                                                                    |  |
| PLN                             | 0,00                                       | -1,00                                                                                                | 1,00                                                                                                    | Lista                                                                                                    | Lista                                                                                                    |  |
| PLN                             | brak uprawnień                             |                                                                                                    |                                                                                                    |                                                                                                    |                                                                                                    |  |
| PLN                             | 103,50 -61,50 165,00 Lista wyciągi nieudos |                                                                                                    |                                                                                                    |                                                                                                    |                                                                                                    |  |
|                                 | Walitta<br>PLN<br>PLN<br>PLN<br>PLN<br>PLN | Watuta     Saldo biežące       PLN     0,00       PLN     0,00       PLN     0,00       PLN     0,00 | Rachunki VA'       BWyszukiwanie operacji       Pokaż       Wałuta     Sałdo bieżące       PLN     Obroty bieżące Wn       PLN     0,00       PLN     -1.00       PLN     -51.50 | Rachunki VAT       B Wyszukiwanie operacji       Pokaż       Pokaż     Obroty bieżące Ma       PLN     Obroty bieżące Ma       PLN     0,00       PLN     1,00       PLN     brak uprawnień       PLN     brak uprawnień       PLN     103,50 | Rachunki VAT       BWyszukiwanie operacji       Pokaž       Valuta     Saldo bieżące     Obroty bieżące Ma     Dzienne zestawienia operacji       PLN     Obroty bieżące Wn     Obroty bieżące Ma     Dzienne zestawienia operacji       PLN     Obroty bieżące Wn     Obroty bieżące Ma     Dzienne zestawienia operacji       PLN     Ono |  |

W systemie nie ma możliwości wskazania rachunku VAT jako rachunku do obciążenia - system blokuje możliwość realizacji przelewu bezpośrednio z rachunku VAT.

- Dla rachunków VAT nie jest również możliwe:
  - ustawienie limitów transakcyjnych,
  - zdefiniowanie schematu akceptacji na poziomie rachunku,
  - nadanie/odebranie uprawnień (obciążanie/oglądanie rachunek VAT dziedziczy uprawnienia z rachunku bieżącego). Jeżeli rachunek VAT będzie jeden do wielu rachunków bieżących to dziedziczenie uprawnień będzie zależało od uprawnień do rachunku bieżącego, który użytkownik wybierze na ekranach dotyczących rachunków lub realizacji przelewu VAT,
  - nadanie nazwy własnej przez użytkownika rachunki VAT nie podlegają zarządzaniu w menu Konfiguracja -> Uprawnienia do rachunków.

Dla rachunków VAT możliwe jest pobranie wyciągów oraz wyszukiwanie operacji.

W sytuacji, gdy użytkownik posiada rachunek bieżący powiązany z rachunkiem VAT, na formatce z podglądem rachunku wyświetlane jest dodatkowo pole **Numer powiązanego rachunku VAT** prezentujące numer rachunku VAT powiązanego z rachunkiem bieżącym.

#### Rachunek: 70 1610 1133 2016 0150 0253 0001 powiazany z vat 86 04 Nazwa właściciela rachunku **FIRMA TEST** Numer powiązanego rachunku VAT 86 1610 1133 2016 0150 0253 0004 Waluta PLN Oprocentowanie rachunku 0.35 % Data otwarcia rachunku 2015-02-15 Oprocentowanie przyznanego limitu kredytowego 44,00 % Limity operacji na rachunku w kanale Internet: 100 000 000 000 000 000,00 Limit jednorazowy Limit dzienny brak Stan rachunku Zamknij

## Saldo rachunku

Wskazanie kwoty w kolumnie saldo bieżące powoduje otwarcie okna z informacjami o:

- środkach własnych środki na rachunku, do których nie doliczono kwoty limitu kredytowego w koncie (środki bez limitu kredytowego)
- > przyznanym limicie kredytowym wysokość przyznanego przez bank kredytu w koncie
- **kwocie wykorzystanego limitu kredytowego** wysokość wykorzystanego kredytu w koncie
- > kwocie niewykorzystanego limitu kredytowego wysokość dostępnego kredytu w koncie
- zaległych opłatach i prowizjach niezapłacone opłaty i prowizje za usługi i operacje na rachunku
- kwocie zablokowanych środków np. operacje kartą płatniczą, które nie zostały jeszcze zaksięgowane i nie są uwzględnione w pozycji Księgowa kwota dostępna
- księgowej kwocie dostępnej kwota środków na rachunku wraz z kwotą zleceń w realizacji
- kwocie zleceń w realizacji łączna kwota wszystkich zleceń, które zostały przekazane do realizacji, ale nie zostały jeszcze zaksięgowane
- przewidywanej kwocie dostępnej przewidywana kwota, jaka będzie dostępna po zaksięgowaniu zleceń w realizacji i rozliczeniu zablokowanych środków
- saldo otwarcia saldo rachunku po ostatniej operacji na ostatnim wyciągu dziennym
- > obroty po stronie Winien kwota bieżących operacji dziennych obciążających rachunek
- > obroty po stronie Ma kwota bieżących operacji dziennych uznających rachunek

|                                                                                                | Stan rac<br>04 1610 0019 2003 | hunku:<br>2 0001 0360 0001 |                                                                                                    |
|------------------------------------------------------------------------------------------------|-------------------------------|----------------------------|----------------------------------------------------------------------------------------------------|
| ktualizacja: 2009-05-27, god                                                                   | z. 10:12:08                   |                            |                                                                                                    |
| Pozvcia                                                                                        |                               | Kwota                      |                                                                                                    |
| Środki własne                                                                                  |                               | 45 882,74                  |                                                                                                    |
| Przyznany limit kredytowy                                                                      |                               | 10 000,00                  |                                                                                                    |
| <wota limitu<="" td="" wykorzystanego=""><td></td><td>0,00</td><td></td></wota>                |                               | 0,00                       |                                                                                                    |
| <wota lim<="" niewykorzystanego="" td=""><td>itu</td><td>10 000,00</td><td>Zamknij</td></wota> | itu                           | 10 000,00                  | Zamknij                                                                                                    |
| Zaległe opłaty i prowizje                                                                      |                               | 0,00                       | Pobierz plik                                                                                                    |
| <wota td="" zablokowanych="" środkó<=""><td>W</td><td>-186,05</td><td>Aktualizui</td></wota>   | W                             | -186,05                    | Aktualizui                                                                                                    |
| (sięgowa kwota dostępna:                                                                       |                               | 0,00                       | and a decision of the second second s |
| Kwota zleceń w realizacji                                                                      |                               | 0,00                       |                                                                                                    |
| Przewidywana kwota dostęp                                                                      | ina:                          | 0,00                       |                                                                                                    |
| Saldo otwarcia                                                                                 | Obroty po Winien              | Obroty po Ma               | Saldo bieżące                                                                                                    |
| 45 888,81                                                                                      | -6,07                         | 0,00                       | 45 882,74                                                                                                    |
|                                                                                                |                               | Liczba re                  | kordów: 20 Pokaż                                                                                                    |

W przypadku, gdy rachunek jest rachunkiem masowym obsługującym wpłaty wirtualne na formatce dodatkowo dostępne jest pole typu checkbox Pokaż tylko operacje z rachunków wirtualnych.

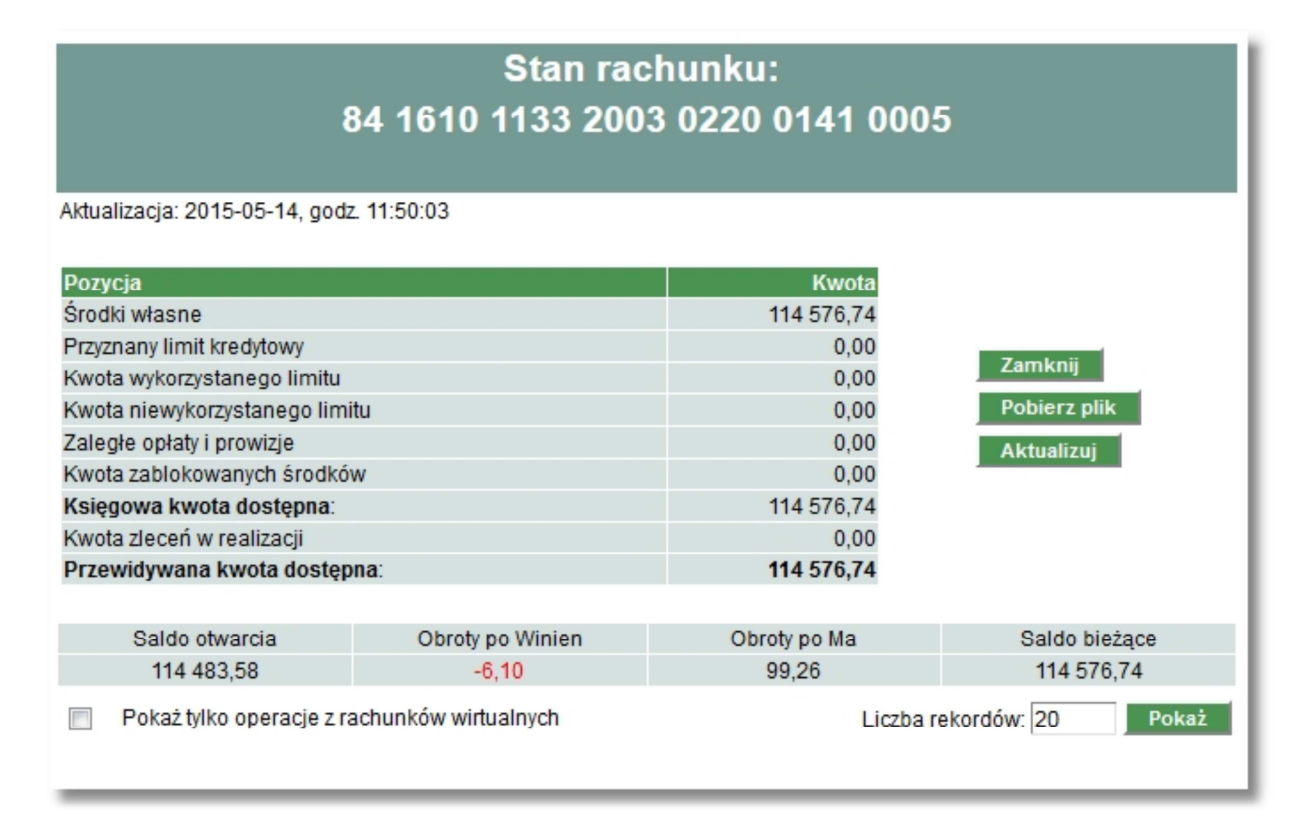

## Lista operacji bieżących

Listę operacji bieżących można przeglądać w oknie **salda rachunku**, przez wybór klawisza Pokaż . Zestawienie to można także pobrać/eksportować w formie pliku XML, liniowego lub MT940 korzystając z polecenia Pobierz plik w zależności od tego, jaki format plików zostanie określony przez Administratora w opcji *Konfiguracja, parametry aplikacji.* Pobranie pliku oraz ustawienia formatów plików zostały przedstawione w dokumencie "Import i eksport danych w Usłudze Bankowości Elektronicznej KDBS24 dla dużych i średnich przedsiębiorstw'".

## Stan rachunku: 04 1610 0019 2002 0001 0360 0001

#### Aktualizacja: 2009-05-27, godz. 10:12:08

| OZVO          | cia                      |                                                                                                    |                   | Kwota                                                                      |                                                                                                    |                                                                                                    |  |
|---------------|--------------------------|----------------------------------------------------------------------------------------------------|-------------------|----------------------------------------------------------------------------|----------------------------------------------------------------------------------------------------|----------------------------------------------------------------------------------------------------|--|
| Brodk         | i własne                 |                                                                                                    |                   | 45 882,74                                                                  |                                                                                                    |                                                                                                    |  |
| rzyzr         | nany limit kredy         | /towy                                                                                                    |                   | 10 000,00                                                                  |                                                                                                    |                                                                                                    |  |
| wota          | a wykorzystane           | go limitu                                                                                                    |                   | 0,00                                                                       | 0,00                                                                                                    |                                                                                                    |  |
| wota          | a niewykorzysta          | anego limitu                                                                                                    |                   | 10 000,00                                                                  | Zamknij                                                                                                    | 1.00                                                                                                    |  |
| aleg          | łe opłaty i prov         | vizje                                                                                                    |                   | 0,00                                                                       | Pobierz p                                                                                                    | lik                                                                                                    |  |
| wota          | a zablokowany            | ch środków                                                                                                    |                   | -186,05                                                                    | Aktualizu                                                                                                    |                                                                                                    |  |
| sięg          | owa kwota do             | istępna:                                                                                                    |                   | 0,00                                                                       | Antaunzu                                                                                                    |                                                                                                    |  |
| wota          | a zleceń w real          | izacji                                                                                                    |                   | 0,00                                                                       |                                                                                                    |                                                                                                    |  |
| rzev          | vidywana kwo             | ta dostępna:                                                                                                    |                   | 0,00                                                                       |                                                                                                    |                                                                                                    |  |
|               | Saldo otward             | ia Obrotvin                                                                                                    | o Winien          | Obroty po Ma                                                               | Saldo b                                                                                                    | ieżace                                                                                                    |  |
| 45 888.81 -6  |                          |                                                                                                    | 07                | 0.00                                                                       | 45 88                                                                                                    | 2.74                                                                                                    |  |
|               |                          |                                                                                                    |                   | Liethe reli                                                                | ordów: 20                                                                                                    | Pokaż                                                                                                    |  |
|               |                          |                                                                                                    |                   | LICZDATEK                                                                  | 0100W. 20                                                                                                    | FORdZ                                                                                                    |  |
| to pi<br>stro | ierwsza<br>na            |                                                                                                    | Strona 1 z        | 1 (od 1 do 4 z 4)                                                          |                                                                                                    | to ostatnia<br>strona                                                                                                    |  |
| Lp            | Data waluty              | Rodzaj operacji                                                                                                    | Kwota<br>operacji | Dane odbiorcy/nadawcy                                                      | Tytu                                                                                                    | ł operacji                                                                                                    |  |
| 1             | 2009-04-26               | Przelew wychodzący<br>wewnętrzny                                                                                              | -2,02             | 65 1610 0019 2002 0001 0184<br>0002                                        | Przelew v<br>wewnętrz<br>rachuneł<br>0019 200                                                                                       | Przelew wychodzący<br>wewnętrznyNa<br>rachunek: 65 1610<br>0019 2002 0001<br>0184 0002Odbiorca:<br>TEST<br>MONIKA ul.<br>T'ESTOWA 1<br>VRAKÓWCtdulom: Ro |  |
|               |                          | Zapisz jako PDF                                                                                                    |                   |                                                                            | TEST<br>MONIKA<br>T'ESTOW<br>KRAKÓW                                                                                                 | ul.<br>/A 1<br>/Tytułem: Pol                                                                                                    |  |
| 2             | 2009-04-26               | Zapisz jako PDF<br>Przelew wychodzący<br>wewnętrzny<br>Zapisz jako PDF                                                        | -1,00             | 65 1610 0019 2002 0001 0184<br>0002                                        | TEST<br>MONIKA<br>T'ESTOW<br>KRAKÓW<br>Opłaty i p<br>Przelewy<br>wewnętrz                                                           | ul.<br>/A 1<br>/Tytułem: Pol<br>rowizje -<br>rne                                                                                                    |  |
| 2<br>3        | 2009-04-26<br>2009-04-29 | Zapisz jako PDF<br>Przelew wychodzący<br>wewnętrzny<br>Zapisz jako PDF<br>Przelew wychodzący<br>zewnętrzny<br>Zapisz jako PDF | -1,00<br>-1,00    | 65 1610 0019 2002 0001 0184<br>0002<br>98 1010 1078 0024 1122 2200<br>0000 | Przelewy<br>Przelewy<br>Przelewy<br>Przelewy<br>Przelewy<br>zewnętrz<br>rachuneł<br>1078 002<br>2200 000<br>na rzecz:<br>us,,,Tytuł | ul.<br>/A 1<br>/Tytułem: Pol<br>rowizje -<br>wychodzący<br>nyNa<br>c 98 1010<br>24 1122<br>)0Prowadzon<br>em: cxcc                                       |  |

Zaznaczenie przez użytkownika pola *Pokaż tylko operacje z rachunków wirtualnych* spowoduje, że system zaprezentuje na formatce stanu rachunku tylko operacje agregujące płatności wykonane na rachunki wirtualne. Lista będzie rozszerzona o kolumnę *Uwagi* - informacja o ilości operacji

wirtualnych dla operacji agregującej lub o oczekiwaniu na pobranie analityki. W polu prezentowana będzie informacja w formie: "*Liczba operacji wirtualnych* : x", gdzie x oznacza liczbę operacji wirtualnych w ramach płatności masowej.

|              | Stan rachunku:<br>84 1610 1133 2003 0220 0141 0005 |                                  |                  |                |                                                       |                    |                                    |
|--------------|----------------------------------------------------|----------------------------------|------------------|----------------|-------------------------------------------------------|--------------------|------------------------------------|
| Aktualiza    | cja: 2015-05-14, go                                | dz. 09:44:01                     |                  |                |                                                       |                    |                                    |
| Pozycja      |                                                    |                                  |                  |                | Kwota                                                 |                    |                                    |
| Środki w     | dki własne                                         |                                  |                  |                | 114 576,74                                            |                    |                                    |
| Przyznan     | y limit kredytowy                                  |                                  |                  |                | 0,00                                                  | 7                  |                                    |
| Kwota w      | ykorzystanego limit                                | u                                |                  |                | 0,00                                                  | Zamknij            | _                                  |
| Kwota ni     | ewykorzystanego li                                 | mitu                             |                  |                | 0,00                                                  | Pobierz plik       |                                    |
| Zaległe      | opłaty i prowizje                                  |                                  |                  |                | 0,00                                                  | Aktualizuj         |                                    |
| Kwota za     | blokowanych środł                                  | ków                              |                  |                | 0,00                                                  |                    |                                    |
| Księgow      | a kwota dostępna                                   | :                                |                  |                | 114 576,74                                            |                    |                                    |
| Kwota zi     | ecen w realizacji                                  |                                  |                  |                | 0,00                                                  |                    |                                    |
| Przewia      | ywana kwola dosi                                   | ępna.                            |                  |                | 114 57 0,74                                           |                    |                                    |
| -            | Soldo otwor                                        | aia                              | Obratu           | a Winian       | Obroty po Mo                                          | Coldo bio          | 1000                               |
|              | 114 402 50                                         |                                  | 6 10             |                | 00.26                                                 | 114 576            | 22408                              |
|              | 114 403,50                                         | 2                                | -                | ,10            | 55,20                                                 | 114 570            |                                    |
| $\checkmark$ | Pokaż tylko operac                                 | cje z rachunków wi               | rtualnych        |                |                                                       | Liczba rekordów:   | 20 Pokaż                           |
|              |                                                    |                                  |                  |                |                                                       |                    |                                    |
| to pierw     | sza strona                                         |                                  |                  | Strona 1       | z 1 (od 1 do 3 z 3)                                   |                    | to ostatnia strona                 |
| Lp           | Data waluty                                        | Rodz                             | aj operacji      | Kwota operacji | Dane odbiorcy/nadawcy                                 | Tytuł operacji     | Uwagi                              |
| 1            | 2015-02-15                                         | Przelew wewn.<br>Zapisz jako PDF | z konta własnego | 2,03           | 21 1610 0019 7010 0100 1036 0002<br>Konto przejściowe | ZASILENIE RACHUNKU | Oczekuję na<br>analitykę           |
| 2            | 2015-02-15                                         | Przelew wewn.<br>Zapisz jako PDF | z konta własnego | 4,03           | 21 1610 0019 7010 0100 1036 0002<br>Konto przejściowe | ZASILENIE RACHUNKU | Liczba operacji<br>wirtualnych: 2  |
| 3            | 2015-02-15                                         | Przelew wewn.<br>Zapisz jako PDF | z konta własnego | 73,20          | 62 1610 0019 7010 0100 1051 0002<br>Konto przejściowe | ZASILENIE RACHUNKU | Liczba operacji<br>wirtualnych: 70 |
|              |                                                    |                                  |                  |                |                                                       |                    |                                    |

Po "kliknięciu" na informację o *liczbie operacji wirtualnych* dla danej operacji agregującej system wyświetli w oddzielnym formularzu podgląd listy operacji wirtualnych dla operacji . W przypadku, gdy analityka dla danej operacji agregującej nie została jeszcze pobrana z systemu, zaprezentowany zostanie w tej kolumnie komunikat "*Oczekuję na analitykę*".

W wyniku prezentacji bez zaznaczonego pola "*Pokaż tylko operacje z rachunków wirtualnych"* zostaną wyświetlone wszystkie operacje niezależnie czy są agregujące, czy nie.

## Historia rachunku

Wybierając polecenie <sup>Wyszukiwanie operacji</sup> można przeglądać, wydrukować oraz pobrać plik z historią rachunku - zestawieniem operacji. Można wyszukiwać operacje, "projektować" zestawienie według:

- rachunku
- okresu, którego dotyczy zestawienie
- rodzaju obrotów na rachunku np. strona Ma
- zakresu kwot
- kanału realizacji operacji np. Internet/Oddział banku
- przelewu VAT
- rodzaju operacji
- numeru bankowego kontrahenta
- nazwy kontrahenta

Wynik wyszukiwania można pogrupować po numerach rachunku bankowego kontrahenta, należy wówczas zaznaczyć opcję grupuj po NRB kontrahenta

| Wyszukiwanie op                                                    | peracji                      |
|--------------------------------------------------------------------|------------------------------|
| Określ zakres przeszukiwani                                        | ia operacji                  |
| Z rachunku: 57 1610 1133 2003 0220 0066 0002 <pln> powiazany</pln> | z vat 91 01                  |
| Data operacji od: 2018-03-22 do: 2018-04-21                        | Operacje z ostatnich: 30 dni |
| Kontrahent wszyscy Vszyscy 0-9 A B C D E inne                      | FGHIJKLMNOPQRSTUVWXYZ        |
| NRB kontrahenta:                                                   | 🔲 grupuj po NRB kontrahenta  |
| Zawierające w treści:                                              |                              |
| Strona: WN i MA                                                    |                              |
| Kwota od: do:                                                      |                              |
| Kanał operacji: Wszystkie                                          | Przelew VAT                  |
| Rodzaj operacji:                                                   |                              |
| wszystkie                                                          |                              |
| Typ przelewu: wszystkie                                            |                              |
| Pokaż tylko operacje z rachunków wirtualnych                       |                              |
| Liczba rekordów na stronie: 100                                    | Szukaj                       |
|                                                                    | Zamknij                      |

Po zaznaczeniu pola *"Pokaż tylko operacje z rachunków wirtualnych"* zaprezentowane zostaną tylko operacje agregujące płatności wykonane na rachunki wirtualne. (Pole będzie widoczne na formatce tylko w przypadku, gdy co najmniej jeden z rachunków Klienta jest rachunkiem masowym obsługującym wpłaty wirtualne). W tym przypadku, pole wyboru *Strona* będzie ustawione automatycznie na wartość MA.

W wyniku wyszukiwania bez zaznaczonego pola *"Pokaż tylko operacje z rachunków wirtualnych"* na formularzu z listą operacji zostaną wyświetlone wszystkie operacje niezależnie czy są agregujące czy też nie.

Administrator może wskazać konkretny rachunek, jako tzw. "domyślny" do przeglądania w historii rachunku, co przyspieszy wyświetlenie zestawienia operacji. Czynność ta została opisana w rozdziale Jak zarządzać uprawnieniami użytkowników? Uprawnienia użytkowników.

Zaprezentowana lista operacji zawierać będzie następujące dane:

- ≻ Lp,
- NRB rachunku,
- Data operacji,
- Data księgowania,
- Rodzaj operacji
- Kwota operacji,
- Dane odbiorcy/nadawcy,
- Tytuł operacji,
- > Saldo po operacji saldo rachunku po wykonaniu danej operacji.

Uwagi - informacja o ilości operacji wirtualnych dla operacji agregującej lub o oczekiwaniu na pobranie analityki. W kolumnie prezentowana jest informacja w formie: "Liczba operacji wirtualnych: x", gdzie x oznacza liczbę operacji wirtualnych w ramach płatności masowej.

|      | Wynik wyszukiwania                                                |                  |                     |                                                               |                    |                                                       |                    |                      |                                |
|------|-------------------------------------------------------------------|------------------|---------------------|---------------------------------------------------------------|--------------------|-------------------------------------------------------|--------------------|----------------------|--------------------------------|
|      | Lista znalezionych operacji od dnia 2015-01-14 do dnia 2015-05-14 |                  |                     |                                                               |                    |                                                       |                    |                      |                                |
| Dr   | ukuj                                                              |                  | Pobierz             | plik                                                          |                    |                                                       |                    |                      | Zamknij                        |
| to p | ierwsza strona                                                    |                  |                     |                                                               | St                 | irona 1 z 1 (od 1 do 3 z 3)                           |                    |                      | to ostatnia strona             |
| Lp   | NRB rachunku                                                      | Data<br>operacji | Data<br>księgowania | Rodzaj<br>operacji                                            | Kwota<br>operacji  | Dane odbiorcy/nadawcy                                 | Tytuł operacji     | Saldo po<br>operacji | Uwagi                          |
| 1    | 84 1610 1133 2003 0220 0141 0005                                  | 2015-02-15       | 2015-02-15          | Przelew<br>wewn. z<br>konta<br>własnego<br>Zapisz jako<br>PDF | 73,20              | 62 1610 0019 7010 0100 1051 0002<br>Konto przejściowe | ZASILENIE RACHUNKU | 114 576,74 L         | iczba operacji wirtualnych: 70 |
| 2    | 84 1610 1133 2003 0220 0141 0005                                  | 2015-02-15       | 2015-02-15          | Przełew<br>wewn. z<br>konta<br>własnego<br>Zapisz jako<br>PDF | <mark>4,0</mark> 3 | 21 1610 0019 7010 0100 1036 0002<br>Konto przejściowe | ZASILENIE RACHUNKU | 114 483,54 L         | iczba operacji wirtualnych: 2  |
| 3    | 84 1610 1133 2003 0220 0141 0005                                  | 2015-02-15       | 2015-02-15          | Przelew<br>wewn. z<br>konta<br>własnego<br>Zapisz jako<br>PDF | 2,03               | 21 1610 0019 7010 0100 1036 0002<br>Konto przejściowe | ZASILENIE RACHUNKU | 114 479,51 C         | czekuję na analitykę           |
|      |                                                                   |                  |                     |                                                               |                    |                                                       |                    |                      | <u>do góry</u> 🗖               |
| Pc   | bierz plik                                                        |                  |                     |                                                               |                    |                                                       |                    |                      | Zamknij                        |

Po wyborze odnośnika z liczbą operacji wirtualnych dla danej operacji agregującej system wyświetli podgląd listy operacji wirtualnych dla operacji. W przypadku, gdy analityka dla danej operacji agregującej nie została jeszcze pobrana, system zaprezentuje w tej kolumnie komunikat "*Oczekuję na analitykę*".

Na poniższej formatce dostępny jest również odnośnik *Pobierz plik* umożliwiający pobranie listy operacji do pliku w formacie zgodnym zdefiniowanym w opcji *Konfiguracja*.

| Dre          | ukuj Eksportuj                    | C                   | Dperacje                            | wirtualn                              | e<br>Liczba operacji na stronie: 20 Pokaż          |
|--------------|-----------------------------------|---------------------|-------------------------------------|---------------------------------------|----------------------------------------------------|
| to pie<br>Lp | wsza strona<br>Rachunek wirtualny | Data<br>księgowania | Strona 1 z 1 (<br>Kwota<br>operacji | (od 1 do 2 z 2)<br>Waluta<br>operacji | to ostatnia strona<br>Dane identyfikacyjne nadawcy |
| 1            | 42 1610 0006 2002 0000 6666 0001  | 2015-02-15          | 500,01                              | PLN                                   | Jan<br>Test<br>ul.Testowa 1/1 00-111 Miasto        |
| 2            | 42 1610 0006 2002 0000 6666 0001  | 2015-02-15          | 500,02                              | PLN                                   | Jan<br>Test<br>ul.Testowa 1/1 00-111 Miasto        |
|              |                                   |                     | Zan                                 | nknij                                 |                                                    |

Przycisk [*Eksportuj*] - umożliwia zapisanie do pliku (w formacie CSV) listy operacji z rachunków wirtualnych.

Po wyborze z listy wybranej operacji zagregowanej dla transakcji istnieje możliwość podglądu szczegółów operacji na rachunku wirtualnym.

## Operacja wirtualna

| Rachunek nadawcy:                  | 60 1610 1133 0099 0000 0001 8405             |
|------------------------------------|----------------------------------------------|
| Rachunek wirtualny :               | 42 1610 0006 2002 0000 6666 0001             |
| Rachunek wierzyciela<br>masowego : | 84 1610 1133 2003 0220 0141 0005             |
| Data księgowania<br>operacji:      | 2015-02-15                                   |
| Kwota operacji :                   | 500,01                                       |
| Waluta operacji:                   | PLN                                          |
| Dane identyfikacyjne<br>nadawcy:   | Jan<br>Test<br>ul. Testowa 1/1 00-100 Miasto |
| Dane identyfikacyjne<br>odbiorcy:  | FIRMA TEST<br>Testowa 1/11<br>00-100 MIASTO  |
| Tytuł operacji:                    | ZASILENIE RACHUNKU                           |
|                                    | Zamknij                                      |

#### Potwierdzenie operacji

Potwierdzenie operacji można wydrukować oraz pobrać/zapisać w formie pliku PDF z pozycji:

- listy operacji bieżących
- historii rachunku

## Wyciągi do rachunku

Na liście rachunków po wybraniu w kolumnie **Wyciągi** opcji **Lista**, można przeglądać listę wyciągów naliczonych dla danego rachunku. Za pomocą wyszukiwarki listę można sortować według zadeklarowanego okresu, z którego mają pochodzić prezentowane wyciągi lub według zadeklarowanych ilości dni wstecz. Wybranie odnośnika <u>Pokaż</u> spowoduje zaprezentowanie wyciągu w formacie PDF.

**Uwaga!** Aby opcja Wyciągi była dostępna w Bankowości Elektronicznej po zalogowaniu przez WWW, konieczne jest złożenie odpowiedniej dyspozycji w Oddziale Banku lub wysłanie odpowiedniego wniosku przez WWW.

## Jak sprawdzić informacje o posiadanych kredytach?

Opcja *Kredyty* umożliwia podgląd informacji na temat posiadanych kredytów. Wybór tej opcji powoduje wyświetlenie listy rachunków kredytowych wraz z informacją o saldzie kredytu i bieżącym zadłużeniu. Możliwe jest sprawdzenie informacji szczegółowych oraz historii danego rachunku.

## Szczegółowe informacje o kredycie

Po kliknięciu na numer wybranego rachunku kredytowego wyświetlone zostają informacje o:

- saldzie kredytu i jego oprocentowaniu
- dacie zakończenia oraz dacie najbliższej raty
- kwocie kolejnej raty
- > wysokości odsetek
- > zaległym kapitale i odsetkach
- harmonogramie spłaty kredytu i wypłat transzy kredytu

## Historia rachunku kredytowego

Aby sprawdzić historię operacji na wybranym rachunku kredytowym w kolumnie *Historia kredytu* należy wybrać szczegóły . Operacje można wyszukiwać wskazując okres, którego dotyczy zestawienie. Pojawi się wówczas lista, na której zostaną zaprezentowane informacje na temat spłat kapitału, odsetek oraz salda kredytowego pozostałego po przeprowadzonych operacjach.

## Jak sprawdzić informacje o posiadanych kartach?

Opcja *Karty* umożliwia podgląd informacji na temat posiadanych kart. Wybór tej opcji spowoduje wyświetlenie listy kart wraz z informacją o nazwie karty, numerze karty, imieniu i nazwisku okaziciela karty, aktywności karty, statusie karty oraz dacie ważności karty. Dodatkowo możliwe jest sprawdzenie informacji szczegółowych oraz historii operacji danej karty.

## Szczegółowe informacje o karcie

Po kliknięciu na numer wybranej karty wyświetlone zostaną informacje w zależności od rodzaju posiadanej karty o:

- nazwie karty
- imieniu i nazwisku okaziciela karty
- numerze karty
- dacie ważności karty
- nazwie i numerze rachunku do którego wydano kartę
- > aktywności karty
- ➤ statusie karty
- > danych limitach wypłat gotówkowych i bezgotówkowych

## Historia karty

Aby sprawdzić historię operacji na wybranej karcie należy wybrać <sup>I Historia karty</sup>. Operacje można wyszukiwać wskazując okres, którego dotyczy zestawienie. Pojawi się wówczas lista, na której zostaną zaprezentowane informacje z historią operacji karty.

Historię operacji kart można wydrukować oraz pobrać/ zapisać w formie pliku PDF wybierając opcję Zapisz jako PDF

## Jak zrealizować przelew/paczkę przelewów - zwykły, US, walutowy?

Aby zrealizować przelew należy skorzystać z opcji *Przelewy*, która daje możliwość m.in.:

- realizacji przelewów zwykłych, podatku
- zlecenia przelewu walutowego
- > realizacji jednorazowych zleceń stałych (przelewy z przyszłą datą realizacji)

Należy pamiętać, że realizacja przelewów oraz anulowanie przelewu z przyszłą datą realizacji obejmuje zawsze 3 etapy, czyli dodanie przelewu/anulowania, jego podpisanie zgodnie z wymaganą konfiguracją podpisów, a następnie przekazanie do realizacji. Po każdym etapie system prezentuje kolejne statusy, które informują, na jakim etapie jest realizacja przelewu/anulowania:

 $\triangleright$ został dodany i jest gotowy do podpisu A wymagany jest jeszcze podpis "na drugą rękę" jest gotowy do podpisu "na druga reke"  $\triangleright$ <u></u>  $\triangleright$ został podpisany prawidłowo, jest gotowy do przekazania do realizacji  $\geq$  $\triangleright$ został przekazany do realizacji ? iest w realizacii  $\triangleright$  $\triangleright$ został zrealizowany ×  $\triangleright$ został odrzucony (w szczegółach przelewu podana jest przyczyna odrzucenia) 圖 został usunięty  $\triangleright$  $\mathbb{R}$  $\triangleright$ przelew z przyszłą datą realizacji oczekujący na realizację (jednorazowe zlecenie stałe) 17 wymagany jest jeszcze podpis "na drugą rękę"  $\triangleright$ anulowany przelew jest gotowy do podpisu "na drugą rękę"  $\triangleright$  $\triangleright$ anulowanie przelewu z przyszłą datą realizacji podpisane prawidłowo, gotowe do przekazania do realizacji anulowanie przelewu z przyszłą datą realizacji zostało przekazane do realizacji  $\triangleright$ Z anulowano przelew z przyszłą datą realizacji  $\triangleright$ paczka przelewów została dodana i jest gotowa do podpisu  $\triangleright$  $\succ$ 11 dla paczki przelewów wymagany jest jeszcze podpis "na drugą reke" paczka przelewów jest gotowa do podpisu "na drugą rękę"  $\triangleright$ <u>SN</u>SN 🔊 paczka przelewów została podpisana prawidłowo, jest gotowa do przekazania do  $\triangleright$ realizacji MM 🖾 paczka przelewów została przekazana do realizacji 

- paczka przelewów jest w realizacji
- paczka przelewów przeznaczona do weryfikacji (status dostępny tylko dla paczek zawierających przelewy z przyszłą datą realizacji)
- > vv paczka przelewów została zrealizowana
- > **V** paczka przelewów została częściowo zrealizowana
- > XX paczka przelewów została odrzucona
- > 👼 👼 paczka przelewów została usunięta

## Dodanie nowego przelewu

Aby przygotować <u>zwykły przelew</u> (przelew na dowolnego kontrahenta, przelew wewnętrzny lub przelew do ZUS) należy wybrać z menu opcje *Przelewy, Nowy przelew*, następnie wypełnić wszystkie wymagane pola.

Uwaga! Ze względów bezpieczeństwa nie ma możliwości wklejenia skopiowanego numeru rachunku odbiorcy przelewu - należy wpisać numer przy użyciu klawiatury.

| 1000 |                |        |        |
|------|----------------|--------|--------|
| Nowe | nolece         | nie nr | zelewu |
|      | <b>p</b> 01000 |        | Lolona |

| Przelew VAT                                                     |                                                                      |
|-----------------------------------------------------------------|----------------------------------------------------------------------|
| Referencje własne                                               |                                                                      |
| Numer rachunku do<br>obciążenia:                                | Wybierz                                                              |
| <ul> <li>Kontrahent z listy</li> <li>Inny kontrahent</li> </ul> | Wszyscy 0-9 A B C D E F G H I J K L M N O P Q R S T U V W X Y Z inne |
| Nazwa i adres kontrahenta:                                      |                                                                      |
| Nr rachunku kontrahenta:                                        |                                                                      |
| Kwota przelewu:                                                 | np. 125,50                                                           |
| Tytuł przelewu:                                                 |                                                                      |
| Data zlecenia:                                                  | 2018-02-02                                                           |
| Dla odroczonego                                                 | <ul> <li>blokuj środki</li> <li>nie blokuj środków</li> </ul>        |
| Typ przelewu                                                    | <ul> <li>Elixir</li> <li>Sorbnet</li> <li>Express Elixir</li> </ul>  |
| Zleceniodawca:                                                  | FIRMATEST                                                            |
| Zapisz przelew                                                  | Zrezygnuj Szablon: Wybierz 💌 Zapisz Usuń                             |

- Przelew VAT opcja nie powinna być zaznaczona, gdy dany przelew nie ma być wykonany jako przelew dzielony pomiędzy rachunek bieżący i rachunek VAT.
- W polu *Referencje własne* (pole niewymagane) można wpisać własny tytuł przelewu (maks. 16 znaków), który wyróżni przelew na liście operacji i ułatwi odnalezienie go na liście przelewów.
- Wybranie w polu *Typ przelewu* znacznika ELIXIR spowoduje, że zlecenie płatnicze zostanie skierowane do systemu ELIXIR..
- W przypadku wysyłania przelewu SORBNET należy wybrać właściwą wartość w polu *Typ* przelewu. Przelewy tego rodzaju są realizowane w godzinach określonych przez Bank, zgodnie z komunikatem publikowanym na stronie internetowej po godzinie granicznej przelew SORBNET może być złożony wyłącznie z datą przyszłą.

- Pole Typ przelewu umożliwia również wykonanie przelewu natychmiastowego (EXPRESS) ELIXIR). Znacznik dyspozycji przelewu natychmiastowego jest dynamicznie udostępniany do edycji po poprawnym uzupełnieniu wszystkich wymaganych danych (numer rachunku nadawcy/odbiorcy, kwota przelewu). Dostępność pola uzależniona jest od wysokości kwoty zlecenia i nie obejmuje przelewów podatkowych. Przelew realizowany jest w PLN wyłącznie na rachunki banków krajowych. Bank odbiorcy powinien obsługiwać transakcje w systemie Express ELIXIR prowadzonym przez Krajowa Izbę Rozliczeniową S.A.
- Zapisz przelew Tworzenie przelewu należy zakończyć poprzez wybranie przycisku

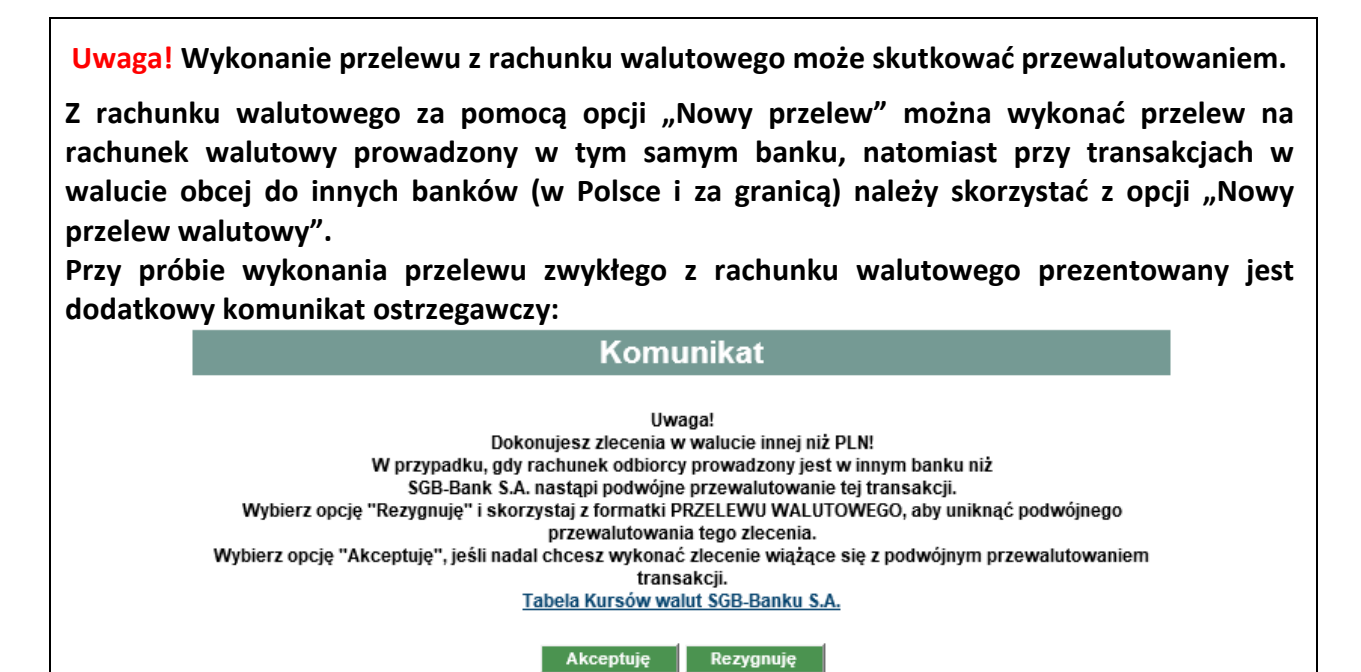

- > Aby przygotować przelew podatku, należy wybrać opcję Przelewy, Nowy przelew podatku, następnie wypełnić wszystkie wymagane pola. Tworzenie przelewu należy zakończyć poprzez wybranie przycisku Zapisz przelew
- > W sytuacji, gdy użytkownik posiada rachunki bieżące powiązane z rachunkiem VAT system umożliwia składanie przelewów zwykłych VAT - przelewów dzielonych pomiędzy rachunek bieżący i rachunek VAT. Na formatce przelewu zwykłego dodatkowo dostępne jest pole "Przelew VAT" wraz z checkboxem, którego zaznaczenie wyraża wolę użytkownika na wprowadzenie przelewu dzielonego. Formularz przelewu zwykłego VAT rozbudowany jest w stosunku do zwykłego przelewu o następujące pola w trybie edycji:
  - kwota VAT (w walucie PLN)
  - identyfikator podatkowy identyfikator podatkowy dostawcy towaru lub usługodawcy, • na rzecz którego realizowana jest faktura (maks. Ilość znaków 14)
  - numer faktury numer identyfikujący opłacaną fakturę (maks. Ilość znaków 35).

W przypadku przelewu VAT pole "Tytuł przelewu" może zawierac maks. 33 znaki.

Dla przelewu VAT obsługiwane są drogi płatności analogicznie jak dla przelewu zwykłego: Elixir, Sorbnet, Express Eixir.

Przygotowany do podpisu przelew widnieje na liście przelewów ze statusem

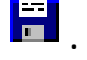

## Nowe polecenie przelewu

| Przelew VAT                        |                                                                             |
|------------------------------------|-----------------------------------------------------------------------------|
| Referencje własne                  | Przelew VAT                                                                 |
| Numer rachunku do<br>obciążenia:   | 84 1610 1133 2003 0220 0066 0001 <pln> Powiązany z VAT</pln>                |
| Rachunek VAT                       | 16 1610 1133 2016 0150 0253 0003                                            |
| Wolne środki                       | 213,74 PLN                                                                  |
| Kontrahent z listy Inny kontrahent | KLIENT VSzyscy 0-9 A B C D E F G H I J K L M N O P Q R S T U V W X Y Z inne |
| Nazwa i adres kontrahenta:         | KLIENTTESTOWY<br>UL.TESTOWA11<br>MIASTO                                     |
| Nr rachunku kontrahenta:           | 48835500091234567890123456                                                  |
| Kwota (brutto):                    | 123 np. 125,50                                                              |
| Kwota VAT:                         | 23 np. 125,50                                                               |
| Identyfikator podatkowy:           | 1111111111                                                                  |
| Numer faktury:                     | Faktura 2/2018                                                              |
| Tytuł przelewu:                    | Przelew VAT                                                                 |
| Data zlecenia:                     | 2018-01-02                                                                  |
| Dla odroczonego                    | <ul> <li>blokuj środki</li> <li>nie blokuj środków</li> </ul>               |
| Typ przelewu                       | <ul> <li>Elixir</li> <li>Sorbnet</li> <li>Express Elixir</li> </ul>         |
| Zleceniodawca:                     | FIRMA TEST                                                                  |
| Zapisz przelew                     | Zrezygnuj Szablon: Wybierz 💽 Zapisz Usuń                                    |

**Uwaga!** Przydatną funkcją jest możliwość wprowadzenia <u>przelewu z przyszłą datą realizacji</u> (jednorazowe zlecenie stałe). W tym celu podczas tworzenia przelewu w polu **Data zlecenia** należy wskazać planowaną przyszłą datę realizacji zlecenia, a następnie wykonać kolejne etapy realizacji przelewów - podpisanie i przekazanie do realizacji.

W przypadku wyboru przyszłej daty realizacji zlecenia zostanie dodatkowo zaprezentowane pole **Dla odroczonego**, które umożliwia zdefiniowanie czy dla przelewów z przyszłą datą realizacji ma być założona blokada środków.

Dla odroczonego 📀 blokuj środki O nie blokuj środków

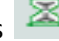

## Dodanie nowego przelewu walutowego

Usługa Bankowości Elektronicznej KDBS24 została poszerzona o nową funkcjonalność - złożenie przelewu walutowego.

Aby przygotować przelew walutowy, należy wybrać z menu opcje Przelewy, Nowy przelew walutowy, następnie wypełnić wszystkie wymagane pola, w tym:

- Wybrać system rozliczeniowy (SWIFT lub SEPA)
- Wybrać rachunek do obciążenia kwotą przelewu (PLN lub walutowy)

Uwaga! W przypadku realizacji przelewu walutowego z rachunku PLN następuje przewalutowanie według obowiązującego w momencie realizacji kursu sprzedaży dewiz.

#### Dane zleceniodawcy:

- wskazać osobę do kontaktu
- podać numer telefonu kontaktowego

#### Dane beneficjenta:

- > wskazać numer rachunku zgodny ze standardem IBAN (międzynarodowy standard numeru rachunku bankowego) - tylko dla płatności do krajów, w których obowiązuje format IBAN. Dla pozostałych krajów dowolny format rachunku
- podać nazwę i adres beneficjenta
- w polu "Bank beneficjenta" podać BIC, czyli oznaczenie kodu identyfikującego bank w systemie SWIFT (8 lub 11 znaków) ). Dla systemu rozliczeniowego SEPA pole "Bank beneficjenta" jest nieaktywne
- wybrać z listy kraj beneficjenta. Dla systemu rozliczeniowego SEPA pole "Kraj beneficjenta" jest nieaktywne

#### Dane szczegółowe płatności:

podać kwote

podać walutę zlecenia. Dla systemu rozliczeniowego SEPA pole "Waluta" automatycznie uzupełniane jest wartością EUR - bez możliwości edycji

- > w polu "Tryb daty waluty" należy wybrać opcję Płatność normalna (tomnext), co oznacza udostępnienie przez Bank środków bankowi beneficjenta lub bankowi rozliczającemu 1-go dnia roboczego następującego po dniu przyjęcia zlecenia do realizacji. Dla systemu rozliczeniowego SEPA pole *"Tryb daty waluty" jest* nieaktywne
- > zlecenia walutowe realizowane są w trybie daty waluty tomnext o ile zostaną przyjęte do realizacji do godziny 15:00 w dniu składania zlecenia (zlecenie otrzyma status - jest w realizacji).
- podać szczegóły płatności, które zostaną przekazane beneficjentowi przelewu
- > w polu "Prowizje i koszty" wskazać jedną z dostępnych opcji:
  - opcja kosztowa SHA (koszty Banku ponosi zleceniodawca, a koszty banku beneficjenta • - odbiorca przelewu)
  - opcja kosztowa OUR (wszystkie koszty oraz prowizje bankowe ponosi zleceniodawca)
  - opcja kosztowa BEN (wszystkie koszty oraz prowizje bankowe ponosi beneficjent odbiorca przelewu)

Dla systemu rozliczeniowego SEPA pole *"Prowizje i koszty"* automatycznie uzupełniane jest wartością SHA - bez możliwości edycji

w polu "Informacje dodatkowe" umieścić np. prośbę o otrzymanie kopii komunikatu SWIFT MT103

Operację należy zatwierdzić przyciskiem Zapisz przelew Następnie przelew należy podpisać elektronicznie i wysłać do realizacji.

Uwaga! Możliwe jest przyśpieszenie realizacji przelewu o jeden dzień roboczy (*płatność overnight*) co oznacza realizację przelewu w dniu jego przyjęcia, jednakże zlecenie takie należy złożyć do godziny
13:00. Realizacja zlecenia w trybie daty waluty overnight wiąże się z dodatkową opłatą ponoszoną przez zleceniodawcę zgodnie z obowiązującą taryfą.

Uwaga! Akceptacja przelewu walutowego jest równocześnie akceptacją postanowień "Regulaminu realizacji przez SGB-Bank S.A. w Poznaniu poleceń wypłaty w obrocie dewizowym".

Uwaga! Aktualna tabela kursów walut dostępna jest po zalogowaniu, w menu Tabele- Kursy walut.

Uwaga! Numerem rachunku do pobrania należności z tytułu kosztów może być tylko rachunek w walucie PLN

## Ułatwienia przy tworzeniu przelewów

Tworzenie przelewów można przyspieszyć wykorzystując utworzone wcześniej szablony. Ułatwienie to dotyczy wszystkich rodzajów przelewów (zwykłe, podatku, zlecenia walutowe). Podczas tworzenia przelewów warto także korzystać z listy kontrahentów oraz kopiowania przelewów mających określony status.

> W jaki sposób tworzyć szablon?

Szablon przelewu dowolnego typu tworzy się przez wypełnienie wszystkich pól w oknie **Nowe**  *polecenie przelewu/do organu podatkowego/Nowy przelew walutowy,* wybranie polecenia Zapisz lub Zapisz szablon w przypadku tworzenia szablonu przelewu walutowego, wpisanie nazwy/tytułu tworzonego szablonu, po której będzie on identyfikowany, oraz podpisanie dyspozycji utworzenia szablonu

W jaki sposób korzystać z szablonu?

Przystępując do tworzenia nowego przelewu należy otworzyć okno *Nowe polecenie przelewu/ do organu podatkowego/Nowy przelew walutowy.* 

Następnie w przypadku **przelewu zwykłego/do organu podatkowego** należy wybrać tytuł danego szablonu z listy, która znajduje się w dolnej części tego okna. Po wskazaniu konkretnej nazwy, system automatycznie podpowie dane zapisane w szablonie, łącznie z kwotą zlecenia i tytułem operacji, które jednak można dowolnie edytować.

## Nowe polecenie przelewu - Uwaga: wykonanie przelewu z rachunku walutowego może skutkować przewalutowaniem

| Przelew VAT                                                     |                                                                                      |
|-----------------------------------------------------------------|--------------------------------------------------------------------------------------|
| Referencje własne                                               | Testowy przelew                                                                      |
| Numer rachunku do<br>obciążenia:                                | Vybierz                                                                              |
| <ul> <li>Kontrahent z listy</li> <li>Inny kontrahent</li> </ul> | Wybierz Wybierz Wszyscy 0-9 A B C D E F G H I J K L M N O P Q R S T U V W X Y Z inne |
|                                                                 | Jan                                                                                  |
| Nazwa i adres                                                   | Test                                                                                 |
| kontrahenta:                                                    | ul. Testowa 2                                                                        |
|                                                                 | 00-222 Miasto                                                                        |
| Nr rachunku kontrahenta:                                        | 18191000092999000009090001                                                           |
| Kwota przelewu:                                                 | 1 np. 125,50                                                                         |
| Tytuł przelewu:                                                 | Opłata testowa                                                                       |
| Data zlecenia:                                                  | 2018-05-29                                                                           |
| Dla odroczonego                                                 | <ul> <li>blokuj środki</li> <li>nie blokuj środków</li> </ul>                        |
| Typ przelewu                                                    | Elixir     Sorbnet     Express Elixir                                                |
| Zleceniodawca:                                                  |                                                                                      |
| Zapisz przelev                                                  | v Zrezygnuj Szablon: Testowy szablon 🗸 Zapisz Usuń                                   |

W przypadku **przelewu walutowego** w polu *Nazwa szablonu* należy wybrać z listy szablonów nazwę tego, który ma zostać użyty w danym przelewie.

W jaki sposób korzystać z listy kontrahentów?

Wypełniając pola w oknie *Nowe polecenie przelewu/do organu podatkowego* można wybrać kontrahenta, do którego wysyłana jest płatność. W tym celu należy zaznaczyć wybór kontrahenta z listy, wskazać danego odbiorcę przelewu, albo zaznaczyć opcję *Inny kontrahent* i wybrać początkową literę lub cyfrę skróconej nazwy kontrahenta. Jeśli po wybraniu danej litery lub cyfry nie pojawią się dane kontrahenta oznacza to, że brak jest kontrahentów, których nazwa skrócona rozpoczyna się od tych znaków.

W jaki sposób kopiować przelewy?

Można kopiować przelewy o statusach: *anulowane, odrzucone*. Należy je zaznaczyć, następnie z dolnego menu wybrać Kopiuj. Skopiowany przelew otrzymuje status co oznacza, że można go edytować/akceptować, a następnie wysłać - przekazać do realizacji.

## Modyfikacja wprowadzonego przelewu

Wprowadzony przelew ze statusem można edytować przez wskazanie na liście przelewów daty w kolumnie **Data zlecenia**. Pojawi się wówczas okno przelewu, w którym można nanieść i zapisać zmiany.

## UWAGA!

Nie ma możliwości **modyfikacji NRB odbiorcy** przelewu o statusie Nowy . W przypadku konieczności zmiany numeru rachunku odbiorcy należy taki przelew usunąć, a następnie na nowo wprowadzić do systemu. Blokada możliwości edycji NRB odbiorcy dotyczy zarówno pojedynczych przelewów jak i przelewów wchodzących w skład paczki przelewów.

## Tworzenie paczek przelewów

Usługa Bankowości Elektronicznej KDBS24 umożliwia utworzenie paczki przelewów. Funkcjonalność ta służy do zarządzania grupą przelewów. Aby stworzyć nową paczkę należy:

- zaznaczyć przelewy ze statusem , które mają wchodzić w skład paczki, a następnie wybrać Utwórz paczkę. Tworzenie paczek jest możliwe zarówno dla przelewów z bieżącą datą realizacji oraz dla przelewów z przyszłą datą realizacji.
- pojawi się okno Tworzenie paczek. W polu Referencje i Nazwa paczki (pola niewymagane) można wpisać własny tytuł, który wyróżni paczkę i ułatwi odnalezienie jej na liście przelewów. Aby kontynuować tworzenie paczki przelewów należy wybrać przycisk Dalej.

|     |                        | Tworzenie p                                | oaczek                           |                     |                 |
|-----|------------------------|--------------------------------------------|----------------------------------|---------------------|-----------------|
| Wyt | rano O naczek          |                                            |                                  |                     |                 |
| Lp. | Referencje             | Nazwa paczki                               | Rachunek                         | Liczba<br>przelewów | Łączna<br>kwota |
| Wyt | rano 2 przelewów, z kt | ńrych zostanie stworzonych 1 nowych naczek |                                  |                     |                 |
| Lp. | Referencje             | Nazwa paczki                               | Rachunek                         | Liczba<br>przelewów | Łączna<br>kwota |
| 1   | paczka                 | Nowa paczka                                | 18 1610 0000 0000 0000 0000 0001 | 2                   | 0,02 PLN        |
|     |                        | Zrezygnuj Dru                              | kuj Dalej                        |                     |                 |

**Uwaga!** Dla każdego rachunku utworzona zostaje nowa paczka. W przypadku dodania przelewów, np. z 3 różnych rachunków do obciążenia utworzone zostaną 3 paczki.

**Uwaga!** Dla przelewów walutowych tworzone są odrębne paczki dla waluty przelewu. W tej sytuacji w danej paczce przelewów mogą znajdować się przelewy, które mają tą samą walutę.

## Podpisywanie przelewu/ paczek przelewów

Drugim etapem realizacji przelewów/ paczek przelewów jest ich podpisanie, czyli autoryzacja. Odbywa się ono za pomocą karty chipowej wraz z przypisanym do Użytkownika karty PIN-em. Usługa Bankowości Elektronicznej KDBS24 umożliwia autoryzację (podpisywanie) pojedynczych przelewów oraz łącznie większej ich ilości, dzięki czemu wygodniej można zarządzać środkami na rachunkach firmy.

## Pojedyncze podpisanie przelewów/ paczek przelewów

Aby podpisać pojedynczy przelew/ paczkę przelewów należy:

- kliknąć ikonę
   , III Iub
   , Izie Iub
   , Izie Iub
   , Izie Iub
   , Izie Iub
   , Izie Iub
   , Izie Iub
   , Izie Iub
   , Izie Iub
   , Izie Iub
   , Izie Iub
   , Izie Iub
   , Izie Iub
   , Izie Iub
   , Izie Iub
   , Izie Iub
   , Izie Iub
   , Izie Iub
   , Izie Iub
   , Izie Iub
   , Izie Iub
   , Izie Iub
   , Izie Iub
   , Izie Iub
   , Izie Iub
   , Izie Iub
   , Izie Iub
   , Izie Iub
   , Izie Iub
   , Izie Iub
   , Izie Iub
   , Izie Iub
   , Izie Iub
   , Izie Iub
   , Izie Iub
   , Izie Iub
   , Izie Iub
   , Izie Iub
   , Izie Iub
   , Izie Iub
   , Izie Iub
   , Izie Iub
   , Izie Iub
   , Izie Iub
   , Izie Iub
   , Izie Iub
   , Izie Iub
   , Izie Iub
   , Izie Iub
   , Izie Iub
   , Izie Iub
   , Izie Iub
   , Izie Iub
   , Izie Iub
   , Izie Iub
   , Izie Iub
   , Izie Iub
   , Izie Iub
   , Izie Iub
   , Izie Iub
   , Izie Iub
   , Izie Iub
   , Izie Iub
   , Izie Iub
   , Izie Iub
   , Izie Iub
   , Izie Iub
   , Izie Iub
   , Izie Iub
   , Izie Iub
   , Izie Iub
   , Izie Iub
   , Izie Iub
   , Izie Iub
   , Izie Iub
   , Izie Iub
   , Izie Iub
   , Izie Iub
   , Izie Iub
   , Izie Iub
   , Izie Iub
   , Izie Iub
   , Izie Iub
   , Izie Iub
- pojawi się okno *Przelew akceptowanie* z apletem służącym do tworzenia podpisu, należy włożyć kartę chipową do czytnika, wybrać polecenie Podpisz
   w oknie PIN KOD wpisać PIN do karty chipowej, a następnie potwierdzić przyciskiem
   OK.

**Uwaga!** Wpisanie trzy razy z rzędu błędnego PIN do karty chipowej spowoduje zablokowanie karty, którą można odblokować korzystając z funkcji **Hasła, Odblokowanie karty.** W przypadku pytań w kwestii odblokowania prosimy o kontakt z Doradcą dzwoniąc pod numery 800 888 888, 61 647 28 90.

Warto zaznaczyć automatyczne odświeżenie listy przelewów Dzięki temu po dokonaniu podpisu i zamknięciu okna z przelewem nastąpi automatyczne odświeżenie bieżącej listy przelewów. Podpisane przelewy/ paczki przelewów mogą mieć status:

🖋 , 🚀 wymagany jest jeszcze podpis "na drugą rękę"

Wersja na dzień 1.07.2018 r.

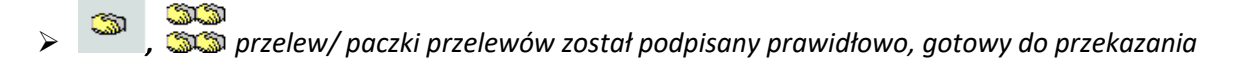

Jeśli podpis był poprawny, ale niewystarczający do pełnej autoryzacji operacji np. wymagane są dwa

podpisy do akceptacji, pojawia się status 🥖 , 🌮 . Wówczas dla kompletnego zaakceptowania przelewu/ paczki przelewów konieczne jest zalogowanie się kolejnej osoby z prawem do podpisu i

wybranie na liście przelewu/ paczki przelewów ze statusem *materia wybranie na liście przelewu/ paczki przelewów ze statusem materia wybranie następnie dokonanie podpisu "na drugą rękę".* W przypadku zgodnej kombinacji podpisów przelew, paczka przelewów otrzymuje status

## Zbiorcze podpisanie przelewów/ paczek przelewów

Usługa Bankowości Elektronicznej KDBS24 umożliwia szybkie - zbiorcze podpisywanie przelewów/

paczek przelewów ze statusem 📄 , 📲 🖥 oraz 🜌 , 💋 Należy wówczas:

- w polu sortowania listy przelewów wybrać *Do akceptu* lub *Wszystkie*, można także zaznaczyć typ przelewów np. przelewy zwykłe/ paczki przelewów. Następnie wskazać przelewy/ paczki przelewów, które mają być podpisane lub wybrać polecenie
- kiedy lista przelewów/ paczek przelewów do podpisu jest przygotowana, należy wybrać Akceptuj razem
- pojawi się okno z informacją o łącznej liczbie i sumarycznej kwocie podpisywanych przelewów/ paczek przelewów, w którym można podpisać przelewy/ paczki przelewów
- ➢ po autoryzacji przelewy/ paczki przelewów otrzymają te same statusy, jak w przypadku pojedynczego podpisu.

**Uwaga!** Podczas zbiorczego podpisania przelewów/ paczek przelewów akceptowane są **tylko** przelewy/ paczki przelewów zaznaczone na bieżącej stronie, nawet jeśli zaznaczenie objęło przelewy/ paczki przelewów na innych stronach. Przyjęliśmy takie rozwiązanie, aby uniknąć błędów spowodowanych akceptacją przelewów/ paczek przelewów "w ciemno". W takiej sytuacji można np. zmienić ilość przelewów wyświetlanych na stronie za pomocą opcji **Przelewy, Liczba przelewów na stronie.** 

## Wycofanie podpisu przelewu/ paczek przelewów

W przypadku zmiany planów można wycofać autoryzację (podpis) przelewów/ paczek przelewów.

Operacja ta jest możliwa w stosunku do przelewów/ paczek przelewów o statusie 🌌 , 🚀 lub

*Virona vycofać podpis pojedynczego przelewu, paczki przelewów lub* łącznie większej ich ilości, niezależnie od tego, w jaki sposób ten przelew/przelewy/ paczki przelewów został podpisany - pojedynczo, czy łącznie. Podobnie, jak w przypadku autoryzacji należy zaznaczyć przelewy/ paczki przelewów oraz wybrać jedno z dwóch poleceń Wycofaj pojedynczo dla jednego przelewu/ paczki przelewów, Wycofaj razem dla łącznego wycofania podpisów. Po wybraniu polecenia pojawi się okno z podsumowaniem przelewu/ paczki przelewów, przelewów/ paczek przelewów do wycofania. Jeśli podane dane są prawidłowe należy wybrać Wycofaj .Wycofane przelewy/ paczki przelewów wrócą do statusu , jew.

## Przekazanie przelewu/ paczek przelewów do realizacji

Ostatnim etapem jest przekazanie do realizacji przelewów/ paczek przelewów ze statusem

Należy pamiętać, że jest ono niezbędne, aby przelew został zrealizowany! Możliwe jest pojedyncze wysłanie jednego lub całej grupy przelewów/ paczek przelewów. Należy wówczas zaznaczyć przelew/ przelewy/ paczki przelewów, które mają zostać przekazane do realizacji i zaznaczyć Przekaż. Po wybraniu polecenia otworzy się okno z informacją o wysyłanym przelewie lub grupie przelewów/ paczek przelewów. Jeżeli wskazanie jest poprawne należy wybrać Przekaż do realizacji .

| Referencje własne:               | 02.07                                                  |
|----------------------------------|--------------------------------------------------------|
| Numer rachunku do<br>obciążenia: | 73 7300 1133 1111 1110 2000 0002                       |
| Numer rachunku<br>kontrahenta:   | 54 2838 1188 1111 1110 3000 0001                       |
| Nazwa banku kontrahenta:         | GBW Oddział SGB 24 w Poznaniu                          |
| Nazwa i adres kontrahenta:       | Firma 321 PLUS<br>ul. Powojowa 145<br>98-987 Olsztyn   |
| Kwota i waluta zlecenia:         | 1,99 PLN                                               |
| Tytuł przelewu:                  | Faktura 165                                            |
| Nazwa i adres nadawcy:           | LUKSUS KWIATOWA 0 KATOWICE 60-002                      |
| Data zlecenia:                   | 2010-04-22                                             |
| Data realizacji:                 |                                                        |
| Złożone podpisy:                 | 2010-04-15 20:56, ALICJA ABRAM (1) - podpis prawidłowy |
|                                  | Wycofaj akcept Przekaż do realizacji                   |
|                                  | UWAGA. Przelew zostanie zrealizowany z datą bieżącą!   |

Przekazane w ten sposób przelewy/ paczki przelewów otrzymują kolejne statusy:

|   | , 🖾 przekazane do realizacji,                                                  |
|---|--------------------------------------------------------------------------------|
| ⊳ | 😙 , 👬 w realizacji                                                             |
| ⊳ | oczekujące (w przypadku przelewu z przyszłą datą realizacji)                   |
| ⊳ | zrealizowane                                                                   |
|   | <i>widoczne</i> w szczegółach przelewu/ paczki                                 |
|   | przelewów)                                                                     |
| ۶ | paczka przelewów częściowo zrealizowana                                        |
|   | paczka przelewów przeznaczona do weryfikacji (status dostępny tylko dla paczek |
|   | zawierających przelewy z przyszłą datą realizacji)                             |

**Uwaga!** Odrzucony przelew, w zależności od przyczyny odrzucenia można skopiować i ponownie zrealizować. Dotyczy to np. sytuacji, w której przelew został pierwotnie odrzucony ze względu na przekroczenie limitu dziennego transakcji (jeżeli został taki określony). Kopiowanie przelewu zostało opisane w podrozdziale *Ułatwienia przy tworzeniu przelewów.* 

Wersja na dzień 1.07.2018 r.

**Uwaga!** Przelew walutowy o statusie zrealizowany oznacza, iż stosowny komunikat rozliczeniowy został wysłany przez Bank (nie oznacza, iż środki zostały zaksięgowane na rachunku beneficjenta przelewu).

## Wstrzymanie realizacji przelewów/ paczek przelewów

Wstrzymanie realizacji przelewu/ paczek przelewów możliwe jest tylko w momencie posiadania przez niego statusu , Można wstrzymać jeden lub łącznie większą ilość przelewów, należy wówczas zaznaczyć przelew/przelewy/ paczki przelewów, następnie z dolnego menu wybrać Wstrzymaj. Pojawi się okno do zatwierdzenia wstrzymywania realizacji przelewów/ paczek, po

potwierdzeniu tej operacji przelew/ paczki przelewów wróci do statusu 📄

| Wstrzymanie przelewów/paczek                                                                           |  |
|----------------------------------------------------------------------------------------------------|--|
| Wśród zaznaczonych przelewów/paczek do wstrzymania: 1, w tym                                           |  |
| Przelewy bieżące/paczki<br>1 z rachunku 91 1610 0000 0000 0000 0000 0001<br>na łączną kwotę: 12,00 PLN |  |
| Wstrzymaj Zrezygnuj                                                                                    |  |

## Anulowanie przelewu z przyszłą datą realizacji (jednorazowego zlecenia stałego)

Anulowanie przelewu przed wcześniej określoną datą jego realizacji obejmuje dwa etapy *Podpisanie* anulowania przelewu i Przekazanie do realizacji anulowanie przelewu.

#### Etap I - Podpisanie anulowania przelewu

Także w przypadku anulowania przelewów z przyszłą datą realizacji istnieje możliwość anulowania jednego lub większej ilości przelewów. Aby to zrobić należy:

- pojedyncze anulowanie kliknąć ikonę kliknąć ikonę kliknąć w otwartym oknie dokonać podpisu, przy użyciu karty chipowej wraz z PIN-em
- zbiorcze anulowanie zaznaczyć przelewy i wybrać z dolnego menu Akceptuj razem następnie w otwartym oknie podpisać operację, przy użyciu karty chipowej wraz z PIN-em.

Jeśli podpis był poprawny, ale niewystarczający do akceptacji anulowania przelewu (np. wymagane są dwa podpisy) pojawia się status wówczas, dla kompletnego zaakceptowania operacji konieczne jest zalogowanie się kolejnej osoby z prawem do podpisu i podpisanie anulowania przelewu. Po zalogowaniu do Usługi Bankowości Elektronicznej KDBS24 osoba ta będzie widziała przelew ze statusem w przypadku zgodnej kombinacji podpisów przelew otrzymuje status.

#### Etap II - Przekazanie do realizacji anulowanie przelewu

Na tym etapie należy kliknąć ikonę in otworzy się okno, w którym przekazuje się anulowanie do realizacji. Po zatwierdzeniu tej operacji przelewy otrzymają kolejne statusy in anulowanie przekazane do realizacji, in anulowane. Anulowane przelewy mogą być kopiowane i znów przekazane do realizacji.

## Usuwanie przelewu/ paczek przelewów

Usunąć można wyłącznie przelewy/ paczki przelewów, które mają status. , , , Należy je zaznaczyć, a następnie wybrać z dolnego menu polecenie Usuń. Po zatwierdzeniu tej operacji pojawi się informacja o liczbie usuniętych przelewów/ paczek przelewów, które otrzymają status

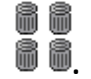

| Usunięcie przelewów/paczek                                         |
|--------------------------------------------------------------------|
| Wśród zaznaczonych przelewów/paczek do usunięcia :                 |
| Liczba przelewow/paczek: 1                                         |
| Przelewy biezące/paczki                                            |
| 1 z rachunku 781610000000000000000000 na łączną kwotę 8 000,00 PLN |
| Usuń Zrezygnuj                                                     |

## Rozpakowanie paczki przelewów

Paczkę przelewów można rozpakować wyłącznie ze statusem **Paczkę** przelewów można rozpakować wyłącznie ze statusem **Paczkę**. Należy kliknąć na status **Paczkę** a następnie wybrać polecenie **Rozpakuj**. Wypakowanie przelewów wymaga potwierdzenia poprzez zatwierdzenie przycisku **OK**. Po zatwierdzeniu tej operacji

88

paczka przelewów zostanie usunięta, wówczas otrzyma status 📓 📓 .

Rozpakowane przelewy zostaną wyświetlone na liście przelewów jako pojedyncze pozycje.

|                         | Informacje o paczce                                                                                                    |
|-------------------------|----------------------------------------------------------------------------------------------------|
| Deferencies             |                                                                                                    |
| Referencje:             |                                                                                                    |
| Nazwa:                  |                                                                                                    |
| Rachunek do obciążenia: | 18 1610 0000 0000 0000 0001                                                                                                    |
| Łączna kwota:           | 0,02 PLN                                                                                                    |
| Liczba przelewów:       | 2                                                                                                    |
| Data:                   | 2011-07-14                                                                                                    |
| Zleceniodawca;          | ZAKŁAD KRAWIECKI                                                                                                    |
| Złożone podpisy:        |                                                                                                    |
| Opis błędu:             |                                                                                                    |
| Pomoc                   | Komunikat ze strony sieci Web       X         V       Czy chcesz wypakować przelewy z tej paczki jako nowe, a następnie ją usunąć ?         OK       Anuluj         Usuń       Rozpakuj         Szczegóły przelewów       Kopiuj przelewy         Zamknij |

## Informacje szczegółowe o przelewach w paczce przelewów

Dla każdego statusu paczki funkcjonalność umożliwia wyświetlenie informacji szczegółowych o paczce oraz o przelewach pozostających w wybranej paczce. Należy wybrać daną paczkę przelewów, następnie pojawi się okno *Informacje o paczce*, wówczas wystarczy kliknąć na polecenie <u>Szczegóły przelewów</u>. W oknie zostaną zaprezentowane szczegółowe informacje o paczce i przelewach, które wchodzą w skład paczki.

#### Raport przelewów

Każdy użytkownik systemu, któremu Administrator umożliwił przeglądanie przelewów może wygenerować tzw. raport przelewów. Możliwe jest to w opcji **Przelewy Raporty**, w której można dowolnie "projektować" zestawienie poprzez wybór opcji wyświetlania np. status przelewów, okres jakiego ma dotyczyć zestawienie, numer rachunku.

## Archiwum przelewów

W archiwum przelewów przechowywane są te zlecenia, które przed dniem bieżącym zostały: usunięte zrealizowane odrzucone lub anulowane . Przeniesienie przelewów do archiwum odbywa się automatycznie po wybraniu polecenia Archiwum .

#### Import przelewów

Funkcjonalność Usługi Bankowości Elektronicznej KDBS24 umożliwia importowanie przelewów w następujących formatach:

- XML, liniowy (przelewy zwykłe, podatku, SEPA)
- Eliksir (przelewy zwykłe, podatku)
- Telekonto, Videotel (przelewy zwykłe)

Aby zaimportować przelewy należy najpierw ustawić parametry importu zgodnie z zaleceniami banku określonymi w załączniku do Przewodnika "Import i eksport danych w Usłudze Bankowości Elektronicznej KDBS24 dla dużych i średnich przedsiębiorstw'". Ustawień importu dokonuje się w opcji Konfiguracja, Parametry aplikacji. Następnie:

- w opcji Przelewy wybrać polecenie importu właściwych przelewów np. przelewów podatku
- po wybraniu polecenia Przeglądaj wybrać odpowiedni plik z dysku i zatwierdzić poleceniem Importuj plik
- ustawić parametry przelewów: blokowanie środków dla przelewów z datą przyszłą i wybór typu przelewu
- po zaimportowaniu przelewów pojawia się okno z potwierdzeniem pobranych plików

--przelewów, które otrzymują status

|                                        | Import przelewów                                                                                                    |            |
|----------------------------------------|----------------------------------------------------------------------------------------------------|------------|
| Plik do importu:                       |                                                                                                    | Przeglądaj |
| Dla odroczonego:<br>Przekaż za pomocą: | <ul> <li>blokuj środki</li> <li>nie blokuj środków</li> <li>Elixir</li> <li>Sorbnet</li> <li>Express Elixir</li> </ul> |            |
|                                        | Importui plik Zrezvanui                                                                                                |            |

#### **Eksport przelewów**

Można eksportować przelewy do plików o formacie XML oraz liniowym, które jednak należy wcześniej określić w opcji Konfiguracja, Parametry aplikacji, zgodnie z zaleceniami banku określonymi w dokumencie "Import i eksport danych w Usłudze Bankowości Elektronicznej KDBS24". Eksportowi

podlegają dyspozycje ze statusem 🗹 *zrealizowane* lub 🗡 *odrzucone.* Następnie:

- w opcji Przelewy należy wybrać polecenie eksportu właściwych przelewów
- > po wybraniu polecenia **Przeglądaj** wybrać lokalizację zapisu plików i zatwierdzić operację.

## Jak zrealizować zlecenie stałe?

Aby zrealizować zlecenie stałe należy skorzystać z opcji *Zlecenia stałe*. Realizacja zleceń obejmuje zawsze 3 etapy, czyli dodanie zlecenia, jego podpisanie zgodnie z wymaganą konfiguracją podpisów, a następnie przekazanie do realizacji. Te same fazy dotyczą anulowania, modyfikacji i zawieszenia zlecenia stałego. Po każdym etapie prezentowane są kolejne statusy, które informują, na jakim etapie jest realizacja zlecenia stałego:

|                  |                      | zostało dodane i jest gotowe do podpisu                                          |
|------------------|----------------------|----------------------------------------------------------------------------------|
| ۶                | <i>.</i>             | wymagany jest jeszcze podpis na "drugą rękę"                                     |
|                  | Í                    | jest gotowe do podpisu na "drugą rękę"                                           |
| $\triangleright$ | <u></u>              | zostało podpisane prawidłowo, jest gotowe do przekazania do realizacji           |
| ۶                | $\geq$               | zostało przekazane do realizacji                                                 |
| $\triangleright$ | ?                    | jest w realizacji                                                                |
| $\triangleright$ | ×                    | zostało odrzucone (w szczegółach zlecenia podana jest przyczyna odrzucenia)      |
| $\triangleright$ |                      | zostało usunięte                                                                 |
|                  | 1                    | jest aktywne                                                                     |
|                  | đ                    | do anulowania wymagany jest jeszcze podpis na "drugą rękę"                       |
|                  | J                    | anulowanie jest gotowe do podpisu na "drugą rękę"                                |
|                  |                      | anulowanie zostało podpisane prawidłowo, jest gotowe do przekazania do realizcj. |
|                  | $\succ$              | anulowanie przekazane do realizacji                                              |
| ۶                | ?                    | anulowanie w realizacji                                                          |
| ۶                | <ul> <li></li> </ul> | zlecenie zakończone                                                              |
| ۶                | ~                    | zlecenie anulowane                                                               |
| ۶                | <b>1</b> a           | modyfikacja dodana                                                               |
|                  | 2-                   | modyfikacja gotowa do podpisu na "drugą rękę"                                    |
| ≻                | 2                    | do modyfikacji wymagany jest jeszcze podpis na "druga rękę"                      |
| ۶                | 1.                   | modyfikacja gotowa do przekazania                                                |
| ⊳                |                      | anulowanie dodane - gotowe do podpisu                                            |
|                  | O <sub>H</sub>       | zawieszenie wprowadzone - gotowe do podpisu                                      |
|                  | 0,                   | zawieszenie gotowe do podpisu "na drugą rękę"                                    |
| $\triangleright$ | 0,                   | wymagany jest jeszcze podpis "na drugą rękę"                                     |

- > 💊 zawieszenie gotowe do przekazania do realizacji
- Zawieszenie przekazane do realizacji
  - 💙 zlecenie zostało zawieszone

#### Dodanie nowego zlecenia stałego

Dodanie zlecenia stałego odbywa się w opcji **Zlecenia stałe, Nowe zlecenie stałe.** Zlecenia mogą być realizowane z dowolną częstotliwością dni, tygodni, miesięcy i lat, mogą być także realizowane konkretnego dnia miesiąca. Zawsze trzeba wskazać datę pierwszego zlecenia, nie trzeba natomiast określać daty jego zakończenia. W takim przypadku zlecenie stałe będzie realizowane do momentu

jego odwołania (!). Dodane zlecenia stałe otrzymują status 💻

#### Podpisanie zlecenia stałego

Drugim etapem realizacji zleceń stałych jest ich podpisanie (autoryzacja). Odbywa się ono w analogiczny sposób jak podpisywanie przelewów.

## Pojedyncze podpisanie zlecenia stałego

Aby podpisać pojedyncze zlecenie stałe należy:

- Wskazać/kliknąć ikonę lub ź znajdującą się w kolumnie statusów na liście zleceń albo zaznaczyć zlecenie stałe oraz wybrać
- > następnie podpisać zlecenie stałe zgodnie z wymaganą kombinacją podpisów.

W przypadku prawidłowego zestawienia podpisów zlecenie stałe otrzymuje status

## Zbiorcze podpisanie zleceń stałych

System umożliwia szybkie - zbiorcze podpisywanie zleceń stałych ze statusem 🛅 oraz 🖋 na wówczas:

- w polu sortowania listy zleceń wybrać Do akceptu lub Wszystkie, następnie wskazać zlecenia, które mają być podpisane lub wybrać polecenie
- kiedy lista zleceń do podpisu jest przygotowana należy wybrać Akceptuj razem
- pojawi się okno z informacją o łącznej liczbie oraz sumarycznej kwocie podpisywanych zleceń, w którym należy podpisać zlecenia stałe.

## Wycofanie podpisu zlecenia stałego

W przypadku zmiany planów można wycofać podpis (autoryzację) zleceń stałych ze statusem 🌋 🛛 lu

Iub Można także wycofać podpis pojedynczego zlecenia lub łącznie, większej ilości niezależnie od tego w jaki sposób zostało ono podpisane - pojedynczo, czy łącznie. Podobnie, jak w przypadku autoryzacji należy zaznaczyć zlecenie stałe oraz wybrać jedno z dwóch poleceń

Wycofaj pojedynczo dla jednego zlecenia, Wycofaj razem dla łącznego wycofania podpisów większej ilości zleceń stałych. Pojawi się wówczas okno z podsumowaniem zlecenia/zleceń stałych do wycofania, jeśli podane dane są prawidłowe należy wybrać Wycofaj . Wycofane zlecenia stałe wrócą do statusu

#### Przekazanie zlecenia stałego do realizacji

Ostatnim etapem jest przekazanie do realizacji zleceń stałych ze statusem **Należy pamiętać, że krok ten jest niezbędny, aby zrealizować zlecenie stałe!** Możliwe jest pojedyncze przekazanie jednego lub całej grupy zleceń. W tym celu należy zaznaczyć zlecenie/zlecenia stałe, które mają zostać przekazane do realizacji i zaznaczyć **Przekaż**. Następnie otworzy się okno z informacją o przekazywanym zleceniu stałym (lub grupie zleceń). Jeżeli wskazanie jest poprawne należy wybrać **Przekaż do realizacji** 

Przekazane w ten sposób zlecenia otrzymują kolejne statusy:

- zostało przekazane do realizacji
- 🕨 🏅 jest w realizacji
- Zostało odrzucone (w szczegółach zlecenia podana jest przyczyna odrzucenia)

## Wstrzymanie realizacji zleceń stałych

Wstrzymanie realizacji zlecenia stałego możliwe jest tylko w momencie posiadania przez niego statusu Można wstrzymać jedno lub łącznie większą ilość zleceń stałych. Należy je wówczas zaznaczyć, a następnie z dolnego menu wybrać Wstrzymaj. Pojawi się okno, w którym należy zatwierdzić wstrzymanie realizacji operacji, wówczas na liście zleceń stałych wróci ono do statusu

## Usuwanie zleceń stałych

Usunąć można wyłącznie zlecenia stałe, które mają status 🗖 . Należy je zaznaczyć, a następnie wybrać z dolnego menu polecenie Usuń . Po zatwierdzeniu tej czynności zostanie wyświetlony komunikat o liczbie usuniętych zleceń stałych, które otrzymają status 💼 .

## Modyfikacja zlecenia stałego

Modyfikować można zlecenia stałe ze statusem oraz . W tym celu na liście zleceń należy kliknąć w datę zlecenia znajdującą się w kolumnie "data zlecenia", następnie:

w przypadku modyfikacji zlecenia ze statusem otworzy się okno zlecenia, w którym można zmienić niektóre parametry zlecenia, w tym: rachunek do obciążenia, kwotę lub datę jego realizacji. Pole nr rachunku odbiorcy nie będzie dostępne do edycji. Dodatkowo zablokowane zostanie pole do wyboru kontrahenta.

## Edycja zlecenia stałego

| Przelew VAT                               |                                                                                      |
|-------------------------------------------|--------------------------------------------------------------------------------------|
| Rachunek do obciążenia:                   | Wybierz                                                                              |
| Odbiorca z listy:<br>Inny odbiorca:       | Wybierz V<br>Wszyscy 0-9 A B C D E F G H I J K L M N O P Q R S T U V<br>W X Y Z inne |
| Nr rachunku odbiorcy:                     | 18191000092999000009090001                                                           |
|                                           | Jan                                                                                  |
| Nerve i edec adhiarau                     | Test                                                                                 |
| Nazwa raules oublorcy.                    | ul. Testowa 2                                                                        |
|                                           | 22-000 Miasto                                                                        |
| Kwota:                                    | 1 PLN                                                                                |
| Tytuł płatności:                          | test                                                                                 |
| Data rozpoczęcia<br>pierwszego wykonania: | 2018-05-30                                                                           |
| Powtarzalność co:                         | 1 M - miesiąc 🔽                                                                      |
| Data zakończenia:                         | 2018-10-30                                                                           |
| Dane nadawcy:                             |                                                                                      |

w przypadku modyfikacji zlecenia stałego ze statusem otworzy się okno "Zlecenie stałe szczegóły", w którym należy wybrać polecenie Modyfikuj zlecenie, w kolejnym oknie edytuje się zlecenie i akceptuje zmiany.

| Rachunek do obciążenia:                | : 48 7300 1016 2006 7300 1777 0001                                                     |  |
|----------------------------------------|----------------------------------------------------------------------------------------|--|
| Odbiorca z listy:     Inny odbiorca:   | Firma BOGDAN Y<br>Wszyscy 0-9 A B C D E F G H I J K L M N O P Q R S T U V W X Y Z inne |  |
| Nr rachunku odbiorcy:                  | 24814411881111111030000001                                                             |  |
| Nazwa i adres odbiorcy:                | Filma BOGDAN<br>UI. Powotha 1<br>30-001 Gdynia                                         |  |
| Kwota:                                 | 1.05 PLN                                                                               |  |
| Tytuł płatności:                       | Zaiiczka na fakturę 1000/000000                                                        |  |
| Data rozpoczęcia pierwszego wykonania: | 2010-07-30                                                                             |  |
| Data następnego wykonania:             | 2010-07-30                                                                             |  |
| Powtarzalność co:                      | 5 dni                                                                                  |  |
| Data zakończenia:                      | 2010-08-06                                                                             |  |
| Dane nadawcy:                          | LUKSUS<br>KWATOWA 0<br>KATOWICE 60-002                                                 |  |

## Zawieszenie zlecenia stałego

Zlecenie stałe ze statusem można zawiesić na czas określony lub bezterminowo. Wystarczy wybrać zlecenie przez kliknięcie ikony i zaznaczenie polecenia **Zawieś zlecenie**. Zlecenie zmieni status na , co oznacza, że należy je **podpisać** zgodnie z obowiązującą kombinacją podpisów. Jeżeli podpis będzie niewystarczający (wymagane są np. dwa podpisy) zlecenie otrzyma status . Drugi Użytkownik, po zalogowaniu się do Usługi Bankowości Elektronicznej KDBS24, będzie widział to zlecenie ze statusem . Należy je wówczas **podpisać** (czynność analogiczna do podpisywania przelewu) i jeśli zestaw podpisów będzie wystarczający zlecenie otrzyma status . Można je wówczas **przekazać do realizacji** klikając ikonę i wybierając polecenie Przekaż do realizacji Przekazane do relizacji zlecenie otrzyma najpierw status , a następnie , co oznacza zawieszone zlecenie stałe.

## Anulowanie zlecenia stałego

Aktywne zlecenie stałe można anulować. W tym celu należy kliknąć ikonę 🎈 i zaznaczyć polecenie

**Anuluj zlecenie**, które otrzyma na liście zleceń status Należy wówczas podpisać anulowanie zlecenia stałego zgodnie z prawami do podpisu. Na tym etapie zlecenie otrzyma statusy:

- Image: March March Ma
- > 💋
- anulowanie jest gotowe do podpisu na "drugg rekę"
- ×

  - anulowanie zostało podpisane prawidłowo, jest gotowe do przekazania do realizcji

Wystarczy wówczas przekazać je do realizacji przez kliknięcie ikony 🎽 i wybór odpowiedniego

polecenia. Zlecenie stałe otrzyma nastepnie statusy 📟 anulowanie przekazane do realizacji oraz

anulowanie w realizacji

anulowanie zakończone.

## Jak nadać polecenie zapłaty?

Polecenie zapłaty jest coraz częściej stosowaną formą regulowania powtarzających się cyklicznie płatności np. za energię, czy spłatę kredytu. Usługa Bankowości Elektronicznej KDBS24 poza regulowaniem płatności umożliwia dodatkowo także "pobieranie" należności firmy np. faktur VAT bezpośrednio z rachunku dłużnika firmy, który wcześniej zgodził się na taki sposób rozliczenia. Pośredniczą w tym procesie dwa banki (bank wierzyciela i bank dłużnika np. kontrahenta firmy) natomiast cały schemat postępowania pomiędzy jego stronami jest uregulowany w odrębnej umowie. Aby skorzystać z tego rozwiązania należy użyć opcji **Polecenie zapłaty.** 

Nadanie polecenia zapłaty obejmuje **zawsze 3 etapy**, czyli **dodanie polecenia zapłaty**, jego **podpisanie** zgodnie z wymaganą konfiguracją podpisów, a następnie **przekazanie do realizacji**. Po każdym etapie prezentowane są kolejne statusy, które informują, na jakim etapie jest realizacja polecenia zapłaty.

Opcja *Polecenie zapłaty* umożliwia ponadto:

- wycofanie podpisów polecenia zapłaty (pojedyncze, zbiorcze)
- wstrzymanie realizacji wybranych poleceń zapłaty
- usunięcie polecenia zapłaty
- import polecenia zapłaty
- nadanie/modyfikacja/usunięcie szablonu polecenia zapłaty

Poszczególne etapy i czynności przebiegają w taki sam sposób jak w przypadku operacji przelewów.

## Dodanie polecenia zapłaty

Aby dodać polecenie zapłaty należy skorzystać z opcji Nowe polecenie zapłaty i wypełnić wymagane pola m.in. pole IDP, w którym należy wpisać identyfikator upoważnienia do polecenia zapłaty. Dodane

polecenie zapłaty otrzymuje status

## Tworzenie szablonu polecenia zapłaty

Tworzenie polecenia zapłaty można przyspieszyć wykorzystując utworzone wcześniej szablony

> W jaki sposób tworzyć szablon?

Szablon przelewu dowolnego typu tworzy się przez wypełnienie wszystkich pól w oknie **Nowe polecenie zapłaty**, wybranie polecenia Zapisz następnie wpisanie nazwy/tytułu tworzonego szablonu, po której będzie on identyfikowany.

## > W jaki sposób korzystać z szablonu?

Przystępując do tworzenia nowego polecenia zapłaty należy otworzyć oko **Nowe polecenie zapłaty.** Następnie wybrać tytuł danego szablonu z listy, która znajduje się w dolnej części tego okna. Po wskazaniu konkretnej nazwy, system automatycznie podpowie dane zapisane w szablonie, łącznie z kwotą zlecenia i tytułem operacji, które jednak można dowolnie edytować.

|                                                       | Polecenie zapłaty                                               |
|-------------------------------------------------------|-----------------------------------------------------------------|
|                                                       |                                                                 |
| Zleceniodawca                                         | LUKSUS                                                          |
| Referencje własne                                     | rozliczenie                                                     |
| <ul> <li>Kontrahent z listy</li> </ul>                | gama pomocniczy                                                 |
| O Inny kontrahent                                     | Wszyscy 0-9 A B C D E F G H I J K L M N O P Q R S T U V W X Y Z |
|                                                       | GAMA POW                                                        |
| Nazwa i adres dłużnika                                | SIERADZ 98-200                                                  |
| Hazwa radies didzinka                                 | ul. Spokojna 156/96                                             |
| Numer rachunku dłużnika                               | 24814411881111111030000001                                      |
| Tytuł zobowiązania                                    | faktury nr 15/2000/14                                           |
| Kwota                                                 | 1.55                                                            |
| IDP (identyfikator upoważnienia do polecenia zapłaty) | 12345                                                           |
| NIP wierzyciela                                       | 7792035896                                                      |
| Numer rachunku do uznania                             | 73 1610 1133 1111 1110 2000 0002 «PLN» 💌                        |
| Zap                                                   | sz Zrezygnug Szabion Wybierz Zapisz Jusuń                       |

## Podpisanie polecenia zapłaty

Drugim etapem jest podpisanie dyspozycji polecenia zapłaty, które odbywa się w analogiczny sposób jak podpisywanie przelewów.

## Pojedyncze podpisanie polecenia zapłaty

Aby podpisać pojedyncze polecenie zapłaty należy:

- > zaznaczyć/ kliknąć ikonę
   Iub zaznaczyć polecenie zapłaty oraz wybrać
   Akceptuj pojedynczo
- > następnie podpisać dyspozycję zgodnie z wymaganą kombinacją podpisów.

W przypadku prawidłowego zestawienia podpisów polecenie zapłaty otrzymuje status

## Zbiorcze podpisanie poleceń zapłaty

System umożliwia szybkie - zbiorcze podpisywanie poleceń zapłaty ze statusem 📰 oraz 🖋 należy wówczas:

- w polu sortowania listy poleceń wybrać Do akceptu lub Wszystkie, następnie wskazać polecenia, które mają być podpisane lub wybrać polecenie Zaznacz na stronie
- kiedy lista poleceń zapłaty do podpisu jest przygotowana, należy wybrać Akceptuj razem

Wersja na dzień 1.07.2018 r.

pojawi się oko z informacją o łącznej liczbie oraz sumarycznej kwocie podpisywanych dyspozycji, w którym należy podpisać zlecenia stałe zgodnie z wymaganą kombinacją podpisów.

## Wycofanie podpisu polecenia zapłaty

W przypadku zmiany planów można wycofać podpis (autoryzację) polecenia zapłaty ze statusem lub lub Można także wycofać podpis pojedynczego polecenia zapłaty lub łącznie, większej ilości. Podobnie, jak w przypadku autoryzacji należy zaznaczyć polecenie zapłaty oraz wybrać jedno z dwóch poleceń Wycofaj pojedynczy akcept dla jednego polecenia Wycofaj zbiorczo akcepty dla łącznego wycofania podpisów większej ilości poleceń zapłaty. Pojawi się wówczas okno z podsumowaniem polecenia zapłaty do wycofania, jeśli podane dane są prawidłowe należy wybrać Wycofaj akcept . Wycofane polecenia zapłaty wrócą do statusu

#### Przekazanie polecenia zapłaty do realizacji

Ostatnim etapem jest przekazanie do realizacji poleceń zapłaty ze statusem **Należy pamiętać, że krok ten jest niezbędny, aby nadać polecenie zapłaty!** Możliwe jest pojedyncze przekazanie jednego lub całej grupy poleceń zapłaty. W tym celu należy zaznaczyć polecenie/polecenia zapłaty, które mają zostać przekazane do realizacji i zaznaczyć **Przekaż**. Następnie otworzy się okno z informacją o przekazywanym poleceniu zapłaty (lub grupie poleceń zapłaty). Jeżeli wskazanie jest poprawne, należy wybrać **Przekaż** o realizacji.

Przekazane w ten sposób zlecenia otrzymują kolejne statusy:

- zostało przekazane do realizacji
- 🕨 🥤 jest w realizacji
- Zostało odrzucone (w szczegółach polecenia zapłaty podana jest przyczyna odrzucenia)

## Wstrzymanie realizacji polecenia zapłaty

Wstrzymanie realizacji polecenia zapłaty możliwe jest tylko w momencie posiadania przez niego statusu Można wstrzymać jedno lub łącznie większą ilość poleceń zapłaty. Należy wówczas je zaznaczyć, a następnie z dolnego menu wybrać Wstrzymaj. Pojawi się okno, w którym należy zatwierdzić wstrzymanie realizacji operacji, wówczas na liście poleceń zapłaty wróci ono do statusu

## Usuwanie polecenia zapłaty

Usunąć można wyłącznie polecenia zapłaty, które mają status . Należy je zaznaczyć, a następnie wybrać z dolnego menu polecenie . Po zatwierdzeniu tej czynności zostanie wyświetlony komunikat o liczbie usuniętych poleceń zapłaty, które otrzymają status .

#### Import polecenia zapłaty

Funkcjonalność Usługi Bankowości Elektronicznej KDBS24 umożliwia importowanie dyspozycji polecenia zapłaty w formacie XML lub liniowy.

Aby zaimportować dyspozycje polecenia zapłaty należy najpierw ustawić parametry importu zgodnie z zaleceniami Banku określonymi w dokumencie "Import i eksport danych w Usłudze Bankowości Elektronicznej KDBS24 dla dużych i średnich przedsiębiorstw". Importu dokonuje się w opcji *Konfiguracja, Parametry aplikacji.* Następnie:

➢ w opcji <sup>□ Import poleceń zapłaty</sup> należy wybrać polecenie Przeglądaj, wskazać plik z dysku,

który ma zostać zaimportowany i zatwierdzić poleceniem Importuj plik

po zaimportowaniu dyspozycji polecenia zapłaty pojawia się okno z potwierdzeniem

pobranych plików polecenia zapłaty, które otrzymują status

|                  | Import poleceń zapłaty                           |  |
|------------------|--------------------------------------------------|--|
| Plik do importu: | Przeglądaj                                       |  |
|                  | Format pliku: Liniowy o strukturze przel_lin.txt |  |
|                  | Importuj plik Zrezygnuj                          |  |

## Jak założyć lokatę?

Usługa Bankowości Elektronicznej KDBS24 umożliwiają efektywne zarządzanie środkami na rachunku przez zakładanie lokat terminowych w opcji *Lokaty*. Podobnie jak w przypadku realizacji przelewów, zakładanie lokat obejmuje 3 etapy:

- Dodanie nowej lokaty
- Podpisywanie/akceptacja założenia lokaty
- Przekazanie do realizacji założonej lokaty

Należy pamiętać, że każdy z tych etapów jest niezbędny i konieczny, by założyć depozyt. Lokaty mogą posiadać następujące statusy:

- Image: solution of the second second s
  - została odrzucona (w szczegółach lokaty podana jest przyczyna odrzucenia)

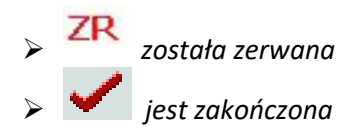

#### **Dodanie nowej lokaty**

Nowa lokata Tworzenie lokat odbywa się przez wybór polecenia . Podczas wypełniania pól w oknie tworzenia lokaty - Nowa lokata, należy wybrać m.in. sposób zadysponowania środkami, po zakończeniu terminu, na jaki została założona lokata:

- > Prześlij na rachunek lokata wraz z odsetkami zostanie przelana z powrotem na rachunek firmowy
- > Przedłuż z odsetkami lokata wraz z odsetkami zostanie przedłużona na kolejny, taki sam okres
- Przedłuż, a odsetki na rachunek lokata zostanie przedłużona na kolejny, taki sam okres, natomiast odsetki zostaną przelane na rachunek firmowy.

W celu dodania nowej lokaty należy wybrać polecenie Zapisz lokatę. Dodana lokata otrzymuje na 

| liście | status | I |
|--------|--------|---|
|        |        |   |

|                                                 | Nowa lokata                                                                                             |
|-------------------------------------------------|----------------------------------------------------------------------------------------------------|
| Referencje własne:                              |                                                                                                    |
| Rachunek do obciążenia:                         | 73 7300 1133 1111 1110 2000 0002 <pln> 💌</pln>                                                          |
| Rodzaj oprocentowania:                          | ⊙ state O zmienne                                                                                       |
| Typ lok <mark>a</mark> ty:                      | Wybierz                                                                                                 |
| Kwota depozytu:                                 |                                                                                                    |
| Sposób zadysponowania lokatą:<br>Zleceniodawca: | Wybierz     Wybierz     Wybierz     Wybierz     Prześlij na rachunek     Przedłuż z odsetki na rachunek |
| L                                               | Zapisz łokatę Zrezygnuj                                                                                 |

#### Podpisywanie założenia lokaty

odbywa się w sposób analogiczny do podpisywania Podpisywanie lokaty ze statusem pojedynczego przelewu, natomiast po dokonaniu podpisów lokata otrzyma jeden z poniższych statusów:

- wymagany jest jeszcze podpis "na drugą rękę"
  - lokata gotowa do podpisu "na drugą rękę"
- lokata podpisana prawidłowo, gotowa do przekazania

Jeśli podpis był poprawny, ale niewystarczający do pełnej autoryzacji operacji np. wymagane są dwa

podpisy do akceptacii, pojawia się status 🥙 .Wówczas dla kompletnego zaakceptowania lokaty konieczne jest zalogowanie się kolejnej osoby z prawem podpisu i wybranie na liście lokaty ze statusem *mastępnie dokonanie podpisu "na drugą rękę"*. W przypadku zgodnej kombinacji podpisów lokata otrzymuje status

## Anulowanie podpisania lokaty

Podpisaną lokatę można wycofać poprzez anulowanie złożonych podpisów. W tym celu należy kliknąć w *w* lub i wybrać polecenie *Wycofaj akcept*, po czym lokata wróci do statusu .

## Przekazanie do realizacji założonej lokaty

Ostatnim etapem tworzenia lokaty jest przekazanie jej do realizacji. Odbywa się ono przez kliknięcie

w ikonę i zatwierdzenie przez wybór <u>Przekaż do realizacji</u>. Po wykonaniu tej operacji lokata otrzymuje kolej statusy:

- przekazana do realizacji
- w trakcie realizacji
- aktywna (założona lokata)
- odrzucona (przyczyny odrzucenia są widoczne w szczegółach lokaty, po kliknięciu na datę otwarcia).

## Wstrzymanie realizacji podpisanej lokaty

Po przekazaniu lokaty do realizacji możliwe jest jeszcze wstrzymanie tej realizacji, ale tylko w momencie statusu należy wówczas kliknąć i wybrać polecenie <sup>Wstrzymaj realizację</sup>. Wstrzymana lokata wróci do statusu

## Jak zlikwidować lokatę?

Usługa Bankowości Elektronicznej KDBS24 umożliwia likwidację założonej lokaty. Zanim jednak zostanie ona ostatecznie zaakceptowana można wycofać złożony podpis oraz wstrzymać realizację lokaty. Te dwa warianty zostały szczegółowo opisane w rozdziale *Jak założyć lokatę*? odpowiednio w części poświęconej podpisaniu lokaty i przekazaniu jej do realizacji. W sytuacji, gdy założenie lokaty

zostanie już zaakceptowane i lokata będzie posiadała status *wówczas można przeprowadzić jej* zerwanie.

**Zerwanie lokaty** 

W celu zerwania lokaty należy kliknąć na status , wybrać rachunek, na który po zerwaniu mają być przesłane środki, a następnie nacisnąć przycisk Zapisz warunki zerwania lokaty

Zerwanie lokaty odbywa się przy użyciu karty chipowej wraz z PIN-em do karty chipowej i przebiega w 2 etapach - **podpisanie zerwania lokaty** i **przekazanie zerwania lokaty do realizacji**. Aby podpisać

zerwanie lokaty należy kliknąć ikonę Markow, a w otwartym oknie dokonać podpisu zerwanie lokaty, zgodnie z wymaganą kombinacją podpisów. Lokata może otrzymać status:

- wymagany jest jeszcze podpis "na drugą rękę"
   zerwanie lokaty gotowe do podpisu "na drugą rękę"

  - zerwanie lokaty podpisane prawidłowo, gotowe do przekazania do realizacji

## Przekazanie zerwania lokaty do realizacji

Po podpisaniu (akceptacji) zerwania lokaty, koniecznie należy przekazać tę dyspozycję do realizacji. Należy wówczas kliknąć ikonę i wybrać polecenie <u>Przekaż zerwanie do realizacji</u>. Lokata otrzyma najpierw status , a następnie co oznacza zerwaną lokatę. Lokata zakończona zgodnie z terminem na jaki została założona posiada status.

## Jak doładować konto telefonu komórkowego?

Opcja **Doładowanie telefonów** służy do zasilenia konta telefonu komórkowego na kartę (pre-paid). Operacja przebiega w sposób analogiczny do realizacji przelewów. Obejmuje więc kolejno 3 etapy, czyli **dodanie zlecenia**, jego **podpisanie** zgodnie z wymaganą konfiguracją podpisów, a następnie **przekazanie do realizacji**. Po każdym etapie prezentowane są kolejne statusy, które informują, na jakim etapie jest realizacja doładowania:

| ۶                |           | zostało wprowadzone i jest gotowe do podpisu                           |
|------------------|-----------|------------------------------------------------------------------------|
|                  | J         | wymagany jest jeszcze podpis "na drugą rękę"                           |
| ⊳                | A         | jest gotowe do podpisu "na drugą rękę"                                 |
| $\triangleright$ | <b>S</b>  | zostało podpisane prawidłowo, jest gotowe do przekazania do realizacji |
|                  | $\bowtie$ | zostało przekazane do realizacji                                       |
|                  | ?         | w realizacji                                                           |
| $\triangleright$ | ✓         | zrealizowane                                                           |

Wersja na dzień 1.07.2018 r.

# > X odrzucone (w szczegółach jest podana przyczyna odrzucenia)

Tak samo jak w przypadku przelewów, podpisy doładowania telefonu komórkowego można wycofać na etapie statusów , kiedy do pełnej akceptacji operacji wymagany jest jeszcze podpis na "drugą rękę" i w przypadku statusu , kiedy podpisanie doładowania zostało przeprowadzone prawidłowo. Zrealizowane doładowanie telefonu komórkwego oznaczone jest na liście operacji symbolem .

Aby otrzymać fakturę VAT za doładowanie konta telefonu komórkowego wystarczy wypełnić formularz znajdujący się pod adresem <u>https://faktura.pl/zasilenia</u> wpisując dane niezbędne do wystawienia faktury. Po dokonaniu takiej rejestracji po każdym doładowaniu telefonu komórkowego faktura VAT zostanie przesłana pocztą email na podany w formularzu adres.

## Jak zmieniać hasło, PIN, odblokować kartę chipową?

Opcja *Hasła* zapewnia możliwość zmiany haseł dostępu do konta, zmianę numeru PIN do karty chipowej oraz odblokowania karty chipowej. Zmiana numeru PIN odbywa się w opcji *Zmiana PIN karty*, w której należy wprowadzić <u>stary PIN</u>, następnie wprowadzić i potwierdzić <u>nowy PIN</u>. Natomiast odblokowanie karty chipowej przebiega w opcji *Odblokowanie kart*y, w której należy wprowadzić <u>PIN odblokowujący</u> (PUK), przekazany w korespondencji banku razem z PIN-em do karty chipowej oraz wprowadzić i zatwierdzić <u>nowy PIN</u>. Aby zmienić hasło stałe lub hasło do tokena należy skorzystać z opcji *Zmiana hasła stałego/hasła tokena*.

## Zmiana hasła stałego

Wypełniając pola okna zmiany hasła należy kolejno wpisać:

- stare hasło
- nowe hasło
- nowe hasło

## Zmiana hasła do tokena

Wypełniając pola okna zmiany hasła należy kolejno wpisać:

- stare hasło + bieżące wskazanie tokena
- nowe hasło

nowe hasło

Uwaga: System nie pozwoli na zmianę hasła, jeżeli jest ono identyczne jak 6 poprzednich haseł, które były uprzednio powiązane z danym tokenem.

## **Wsparcie Call Center**

Każdy Użytkownik Usługi Bankowości Elektronicznej KDBS24 ma do swojej dyspozycji wsparcie ze strony Doradców Call Center. Wystarczy połączyć się z naszym Doradcą wybierając opcję "0 - połączenie z Doradcą" dzwoniąc pod numery telefonów:

*800 888 888* dla połączeń krajowych, opłata jak za połączenie lokalne +48 61 647 28 90 dla połączeń komórkowych oraz z zagranicy

Wersja na dzień 1.07.2018 r.

Można w ten sposób otrzymać pomoc m.in. w zakresie:

- zastrzeżenia tokena
- zastrzeżenia karty chipowej
- czasowego zablokowania/odblokowania kanału dostępu WWW
- > zgłoszenia potrzeby wysłania przez bank nowego identyfikatora użytkownika (ID)
- > złożenia wniosku o odblokowanie hasła do WWW (hasła stałego, prywatnego hasła do tokena)
- funkcjonalności kont korporacyjnych np. Doradca Call Center pomoże ustawić uprawnienia użytkowników systemu
- wsparcia technicznego np. Doradca Call Center pomoże skonfigurować ustawienia przeglądarek, skonfigurować czytnik do kart chipowych, zaimportować przelewy

## Jak komunikować się z Bankiem?

## Wnioski

Dzięki opcji **Wnioski** można za pomocą Usługi Bankowości Elektronicznej KDBS24 składać wybrane wnioski oraz kontrolować status ich realizacji. Znacznie przyspiesza i ułatwia to komunikowanie się z bankiem i zapewnia wygodny dostęp do usług.

## Komunikaty

Poprzez tę opcję Klient informowany jest m.in. o terminie zapadalności lokaty czy wygaśnięciu ważności tokena. Dostęp do wszystkich komunikatów możliwy jest z opcji *Komunikaty*. Nieprzeczytane komunikaty zapisane są pogrubionym drukiem.